HP NoteBook PC

## הודעה

מדריך זה והדוגמאות המופיעות בו מסופקים יכפי שהםי ונתונים לשינויים ללא הודעה מראש. חברת Hewlett-Packard אינה אחראית בצורה כלשהי בהקשר עם מדריך זה, כולל אך לא מוגבל לאחריות מכללא באשר לסחירות והתאמה למטרה מסוימת. חברת Hewlett-Packard לא תישא באחריות לגבי שגיאות או נזקים מקריים או תוצאתיים הקשורים להספקה, לביצועים, או לשימוש במדריך זה או לדוגמאות הכלולות בו.

עסקאות עם צרכנים באוסטרליה ובבריטניה : לא יחולו ההגבלות ופרטי ההתנערות מאחריות המופיעים לעיל על עסקאות עם צרכנים באוסטרליה ובבריטניה, ולא ישפיעו על זכויותיהם של צרכנים על-פי דין.

חברת Hewlett-Packard 2000-2001 ©. כל הזכויות שמורות. שיעתוק, התאמה או תרגום של המסמך אסורים ללא אישור מראש בכתב של חברת Hewlett-Packard, אלא אם הדבר מותר על-פי חוקי זכויות יוצרים.

חלקים מהתוכניות השולטות במוצר זה עשויים להיות כפופים לתנאי זכויות יוצרים של החברות ATI Technologies Inc. ,Phoenix Technologies Ltd. ,SystemSoft Corp. ,Microsoft ו- Adobe Systems Incorporated. הודעות נוספות על זכויות יוצרים נלוות לכל תוכנית בנפרד.

מוצר זה כולל טכנולוגיה להגנה על זכויות יוצרים המוגנת מתוקף תביעות שיטה במסגרת פטנטים מסוימים של ארה״ב וזכויות קניין רוחני אחרות בבעלות חברת Macrovision ובעלי זכויות אחרים. השימוש בטכנולוגיה זו חייב באישור חברת Macrovision ומיועד להפעלה במסגרות ביתיות ובשימושי תצוגה מוגבלים אחרים בלבד, אלא אם התקבל אישור אחר מחברת Macrovision. פירוק המוצר או פעולות היפוך הנדסה אסורים.

Microsoft Corporation אומיס של Windows® ו-MS-DOS®, Microsoft®, Celeron™, הם סימני מסחר רשומים של Intel Inside בבארה״ב. ™Pentium והלוגו Pentium® הם סימני מסחר רשומים בארה״ב. ™Intel Inside הם סימני מסחר רשומים בארה״ב והייב SpeedStep™ ו- Adobe הם סימני מסחר של Adobe הם סימני מסחר של Systems Incorporated.

Hewlett-Packard Company HP Notebook Customer Care 1000 NE Circle Blvd., MS 425E Corvallis, OR 97330 USA

## מידע חשוב על בטיחות

זהירות

### כדי להקטין את הסיכון לפריצת שריפה, אל תחבר את המודם לשקע הטלפון בקיר אלא באמצעות כבל תקשורת מס׳ AWG, או גדול יותר.

בשימוש במחשב עם חיבור לקו טלפון, הקפד לנקוט אמצעי זהירות בסיסיים כדי להפחית את הסיכון לפריצת שריפה, לפגיעת הלם חשמלי ולפגיעות גוף :

- אל תשתמש במוצר זה כאשר הוא מחובר לקו טלפון במהלך עבודה בקרבת מים (לדוגמה, ליד אמבטיה, כיור, בריכת שחייה או במרתף לח).
- הקפד שלא להשתמש בחיבור לטלפון (למעט טלפון אלחוטי) במהלך סערת ברקים, שכן קיים
   סיכון קלוש לפגיעת הלם חשמלי בעקבות מכת ברק.
- במקרה של דליפת גז, אל תדווח על הדליפה באמצעות חיבור טלפון למחשב המצוי בקרבת אזור הדליפה.
  - השתמש אך ורק בכבל החשמל ובסוללות המצוינות במדריך זה. אל תשליך סוללות לאש הן עלולות לגרום להתפוצץ. לקבלת הוראות על סילוק סוללות ריקות, עיין בתקנות המקומיות.

## הסכם רישיון למוצר תוכנה של HP

מוצר HP שברשותך מכיל תוכנות מחשב. קרא בעיון את הסכם הרישיון לפני הפעלת הציוד. זכויות השימוש בתוכנה מוענקות רק בתנאי שהלקוח מסכים לכל התנאים והתניות של הסכם הרישיון. הפעלת הציוד מצביעה על עצם הסכמתך לתנאים ותניות אלה. אם אינך מסכים לתנאים של הסכם הרישיון, הסר את התוכנה מהדיסק הקשיח והשמד את התקליטונים המקוריים, או החזר את המוצר בשלמותו ואת התוכנה, וקבל החזר כספי מלא. המשך ההתקנה מצביע על קבלת תנאי הרישיון.

אלא אם כן נאמר אחרת בהמשך, הסכם רישיון זה לתוכנה של HP יחול על השימוש בכל התוכנה המסופקת לך, הלקוח, כחלק ממוצר HP. תנאי הסכם זה גוברים על כל הצהרת אחריות אחרת לגבי התוכנה, העשויה להיכלל במוצר HP זה, או במקור מקוון.

מערכות הפעלה ותוכנות של Microsoft מוענקות בכפוף להסכם הרישיון של Microsoft, הכלול בתיעוד של Microsoft, או מופיע על מסך המחשב בהפעלה של מוצרי התוכנה של החברה. תנאי הרישיון לגבי מערכות הפעלה ותוכנות אחרות שאינן מיוצרות על-ידי HP כלולים במסגרת הסכמי הרישיון של היצרנים הרלוונטיים. אופן השימוש בתוכנה של HP כפוף לתנאי הרישיון הבאים :

**שימוש.** הלקוח רשאי להשתמש בתוכנה בכל מוצר יחיד של HP. הלקוח אינו רשאי להשתמש בתוכנה ברשת, או להשתמש בה בדרך אחרת ביותר ממוצר HP אחד. הלקוח אינו רשאי לבצע פעולת היפוך מקוד ההפעלה לקוד שפת המקור אלא אם מורשה לכך על-פי חוק.

**עותקים והתאמות.** הלקוח רשאי להכין לעצמו עותקים או התאמות של התוכנה (א) למטרות גניזה או (ב) כאשר העתקה או התאמה הם שלב חיוני בשימוש בתוכנה עם מוצר HP, כל עוד לא נעשה שימוש מסוג אחר בעותקים ובהתאמות. **בעלות.** הלקוח מסכים שאין לו שום בעלות על התוכנה למעט בעלות על המדיום הפיזי. הלקוח מכיר ומסכים שעל התוכנה חלות זכויות יוצרים ושהיא מוגנת בחוקי זכויות היוצרים. הלקוח מכיר ומסכים שייתכן שהתוכנה פותחה על-ידי ספק תוכנות צד שלישי המוזכר בהודעות זכויות היוצרים המצורפות לתוכנה, ושספק זה יהיה רשאי לתבוע את הלקוח על כל הפרה של זכויות היוצרים או של הסכם זה.

**תקליטור שחזור המוצר.** אם מוצר HP שברשותך סופק עם Recovery CD (תקליטור שחזור) המוצר: (א) שימוש ב-Recovery CD תקליטור שחזור המוצר ו/או בתוכנת התמיכה מותר רק לצורך שחזור הדיסק הקשיח של מוצר HP שאיתו סופק במקור התקליטור. (ב) השימוש בכל מערכת הפעלה של Microsoft הכלולה בתקליטור כזה תהיה כפופה להסכם הרישיון של Microsoft.

**העברת זכויות על התוכנה.** הלקוח רשאי להעביר לצד שלישי זכויות על התוכנה רק במסגרת העברת כל הזכויות ורק אם הצד השלישי התחייב לפעול בכפוף לתנאי הסכם הרישיון. עם ביצוע העברה כזו, מסכים הלקוח שזכויותיו על התוכנה פקעו ושהוא ימחק את העותקים וההתאמות שברשותו או יעביר אותם לצד השלישי.

**רישיון משנה והפצה.** הלקוח אינו רשאי להחכיר את התוכנה, למסור אותה ברישיון משנה או להפיץ עותקים או התאמות שלה לציבור באמצעות מדיום פיזי או בתקשורת בזק ללא הסכמה מראש ובכתב של Hewlett-Packard.

סיום. Hewlett-Packard יכולה לסיים תוקף רישיון תוכנה זה אם הלקוח לא עמד בתנאי כלשהו מתנאיו, בתנאי שהחברה דרשה מהלקוח לתקן כשל זה והלקוח לא עשה כן תוך שלושים (30) יום מקבלת ההודעה.

**עדכונים ושדרוגים.** הלקוח מסכים שהתוכנה אינה כוללת עדכונים ושדרוגים שעשויים להיות זמינים מ-Hewlett-Packard בהסכם תמיכה נפרד.

**סעיף ייצוא.** הלקוח מסכים שלא לייצא ולא לבצע ייצוא חוזר של התוכנה או של כל עותק או התאמה שלה בניגוד לתקנות מנהלת הייצוא של ארה״ב או תקנות ישימות אחרות.

הגבלת זכויות לממשלת ארה״ב. שימוש, שכפול או גילוי כפופים לתנאי הרישיון המסחרי הסטנדרטי
או ביט הקגבלת זכויות המסחרי הסטנדרטי
או לות ההגבלות הוסוכנויות של ממשלת ארה״ב שאינן חלק ממשרד הביטחון חלות ההגבלות הנזכרות ב-HP (c)(1-2).
או הנזכרות ב-122, 522 FAR (יוני 1987), חברת Packard Comapny ושלות ההגבלות ב-2000 Hewlett-Packard Comapny ויוצרים 2000 Hewlett-Packard Comapny. כל הזכויות שמורד הביטחון שלוח מסכים כי התוכנה מסופקת וכפופה לרישיון כייתוכנת מחשב FAR הזכויות שמורד. בנוסף לכך, הלקוח מסכים כי התוכנה מסופקת וכפופה לרישיון כייתוכנת מחשב FAR הזכויות שמורדי, כמוגדר ב-1987), או כ״פריט מסחרי״, כמוגדר ב-1987, או כ״תוכנת מחשב ביצריי, כמוגדר ב-1987, או כייתוכנת מחשב מוגבלת״, כמוגדר ב-1987, או כייתוכנת מחשב מוגבלת״, כמוגדר ב-1987, או כייתוכנת מחשב מוגבלת״, כמוגדר ב-1987, או כייתוכנת מחשב מוגבלת״, כמוגדר ב-1987, או כייתוכנת מחשב מוגבלת״, כמוגדר ב-1987, או כייתוכנת מחשב מוגבלת״, כמוגדר ב-1987, או כייתוכנת מחשב מוגבלת״, כמוגדר ב-1987, או כייתוכנת מחשב מוגבלת״, כמוגדר ב-1987, או כייתוכנת מחשב מוגבלת״, כמוגדר ב-1987, או כייתוכנת מחשב מוגבלת״, כמוגדר ב-1987, או כייתוכנת מחשב מוגבלת״, כמוגדר ב-1987, או הסכם התוכנה הסטנדרטי של HP למוצר התוכנה האמורה על-ידי סעיף FAR או מכים כי אין בידיו זכויות מלבד אלה הניתנות לגבי התוכנה האמורה על-ידי סעיף FAR או מראל, או הסכם התוכנה הסטנדרטי של HP למוצר הרלוונטי.

מדיניות התמיכה לחבילת התמיכה במערכות הפעלה. חברת HP מספקת למשתמש הקצה תמיכה למחשבים אישיים של HP שבהם נעשה שימוש במערכות הפעלה של חברת Microsoft, לרבות חבילות השירות העדכניות ביותר שלהן. תמיכה זו תהיה זמינה בתוך 30 יום ממועד שחרור התוכנה.

## היסטוריית מהדורות

מהדורה 3..... מאי 2001

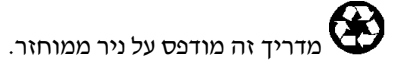

## תוכן עניינים

| 7         | מבוא למחשב מחברת                        |
|-----------|-----------------------------------------|
| 8         | בדיקת מלאי                              |
| 8         | תכולת האריזה                            |
| 9         | קבלת מידע נוסף                          |
| 10        | זיהוי חלקי המחשב                        |
| 10        | מבט מהחזית                              |
| 11        | מבט מאחור                               |
| 12        | מבט מלמטה                               |
| 13        | נוריות סטטוס                            |
| 15        | מקבע להרחבה - מבט מהחזית                |
| 16        | מקבע להרחבה - מבט מאחור                 |
| 17        | התקנת המחשב                             |
| 17        | שלב 1 - התקנת הסוללה                    |
| 18        | שלב 2 - חיבור לזרם חילופיו (AC)         |
| 19        | שלב 3 - חיבור לקו טלפון                 |
| 20        | שלב 4 - הפעלת המחשב                     |
| 20        | Windows אלר 5 - התהנת                   |
| 21        | עלב 6 - ריוענת מחוער המחררת             |
| 22        | סעבס דיסום מחסבחמחברת                   |
| 22        | חירור לאינגורונו                        |
| 22        | ריצד לחרר את רווו התהלינוווים החיצווי   |
| <i>LJ</i> | כיצו לוובן אונכום ווונקליסונים ווויצוני |
|           |                                         |
|           |                                         |
| 25        | הפעלה בסיסית                            |
| 26        | הפעלת המחשב                             |
| 26        | הפעלה וכיבוי של המחשב                   |
| 27        | איפוס המחשב                             |
| 28        | החלפת התקן האתחול                       |
| 20        |                                         |

| 28 | שימוש בהתקני ההצבעה            |
|----|--------------------------------|
| 30 | השימוש במקשי קיצור (צירופי Fn) |
| 31 | עבודה בנוחות עם מחשב מחברת     |
|    |                                |

| 33 | סוללות וניהול אנרגיהסוללות וניהול אנרגיה |
|----|------------------------------------------|
| 34 | הפעלת המחשב באנרגיית סוללה               |
| 34 | בירור מצב הסוללה                         |
| 35 | אזהרת סוללה חלשה                         |
| 35 | טעינת הסוללה                             |
|    |                                          |

| 37 | תוספים                      |
|----|-----------------------------|
| 38 | השימוש במקבע ההרחבה         |
| 39 | עיגון המחשב                 |
| 40 | ניתוק המחשב מעיגון          |
| 41 | נגינת תקליטורי אודיו        |
| 42 | השימוש בלוח הסטטוס          |
| 44 | השימוש במודולים לחיבור מהיר |
|    |                             |

| 44 | תמיכה לחילוף מהיר        |
|----|--------------------------|
| 44 | החלפת מודול לחיבור מהיר  |
| 47 | התקנת מודול הרחבת זיכרון |
| 47 | התקנת מודול הרחבת זיכרוו |
| 49 | החלפת כונו דיסק קשיח     |
| 49 | החלפת כונו דיסק קשיח     |
|    |                          |

| 51 | איתור ופתרון תקלות, ותחזוקה         |
|----|-------------------------------------|
| 52 | שיטות לפתרון תקלות                  |
| 52 | תקלות בתצוגה                        |
| 53 | תקלות בדיסק הקשיח                   |
| 53 | תקלות במקלדת ובהתקני ההצבעה         |
| 53 | תקלות בביצועים                      |
| 54 | תקלות באספקת האנרגיה ובסוללה        |
| 54 | תקלות באתחול                        |
| 56 | בדיקת החומרה                        |
| 56 | הפעלת תוכנית האבחוו e-DiagTools     |
| 58 | הגדרת תצורת המחשב                   |
| 58 | הרצת תוכנית העזר BIOS Setup         |
| 59 | התקנה מחדש ועדכון של תוכנה          |
| 59 | שחזור ההתקנה המקורית של הדיסק הקשיח |
| 60 | יצירת מחיצת שירות                   |
|    |                                     |

| 61 | שירות ותמיכה של HP                                 |
|----|----------------------------------------------------|
| 62 | קבלת עזרה לטיפול במחשב                             |
| 62 |                                                    |
| 63 | <br>יצירת קשר עם חברת HP לצורך קבלת תמיכה או שירות |
| 65 | קבלת שירות                                         |
| 65 |                                                    |
| 66 | כתב אחריות מוגבלת של חברת Hewlett-Packard          |

| מידע עזר              |
|-----------------------|
| מפרטי חומרה           |
| מידע בנושאי בטיחות    |
| כבלי חשמל             |
| הנדסת אנוש            |
| בטיחות סוללה          |
| בטיחות התקני הלייזר   |
| בטיחות נוריות ה-LED   |
| חשיפה לקרינת תדר רדיו |
| מידע על עמידה בתקנות  |
| ביו-לאומי             |
|                       |
|                       |

מדריך התקנה 7

מבוא למחשב מחברת

מבוא למחשב מחברת **בדיקת מלאי** 

## בדיקת מלאי

ברכותינו ! מחשב המחברת שלך מציב תקן חדש בחישוב אישי. על אף ממדיו הקטנים התורמים לנוחות הנשיאה, מכשיר זה יוצר תוך הקפדה על איכות ופרטים, שהיא סימן ההיכר של חברת Hewlett-Packard.

מחשבך כולל מספר מאפיינים המשפרים את נוחות השימוש:

- שני לחצנים המאפשרים להפעיל ולעצור את המחשב בנוחות.
- פקדי עוצמת קול הממוקמים בנוחות בצד הימני של המכשיר, וכן לחצן ונורית כיבוי קול המאפשרים כיבוי מהיר ומוחלט של הקול בעת הצורך.
- כל מחברי הכבלים נמצאים סמוך לגב המכשיר כדי להרחיק את הכבלים מאזור העבודה.

מדריך זה ינחה אותך כיצד להתקין ולהפעיל את המחשב, ומה לעשות במקרה של תקלה.

## תכולת האריזה

: מחשב המחברת של HP נמכר בלוויית הפריטים הבאים

- סוללה ראשית (מותקנת).
  - כונן תקליטונים חיצוני.
- כבל USB לכונן תקליטונים חיצוני (בדגמים ללא מקבע להרחבה בלבד).
  - כבל ומתאם זרם חילופין (AC).
    - גיליון *התחלה מהירה*.
      - מדריך התקנה.
- Recovery CD להתקנה מחדש של Windows וכל התוכנות המצורפות למחשב.
  - .Microsoft Windows מדריך ל
- בסיס להרחבת מולטימדיה ומודול כונן לחיבור מהיר (בדגמים מסוימים בלבד).
  - כבל טלפון (בדגמים עם מודם בלבד).

בנוסף לכך, מחשב המחברת של HP מכיל תוכנות שהותקנו בו מראש. התוכנות המותקנות הספציפיות משתנות בהתאם לדגם מחשב המחברת שברשותך.

# קבלת מידע נוסף

| המקור                                                        | תיאור ומיקום                                                                                                    |
|--------------------------------------------------------------|----------------------------------------------------------------------------------------------------|
| מדריך ההתקנה                                                 | מדריך מודפס המציג את המחשב ומכיל הוראות התקנה, הנחיות הפעלה יסודיות, מידע על פתרון<br>תקלות ומידע על אחריות.                                                                  |
| <i>מדריך העזר</i> המקוון                                     | <i>מדריך העזר</i> המלא מותקן בדיסק הקשיח של המחשב. מדריך זה הוא המקור השלם להפעלת<br>מחשבים ולתחזוקתם. עיין בקבוצה HP Library או <i>בתקליטור השחזור</i> , בתיקייה hp\Library\ |
| חדשות HP מקוונות<br>(Online HP Notes)                        | נתונים חדשים שהתקבלו לאחר השלמת המדריכים וספרות העזר מופיעים ב- HP Notes בספרייה<br>המקוונת HP, או <i>בתקליטור השחזור</i> בתיקייה hp\Library/.                                |
| חוברת העזר של<br>Microsoft Windows                           | חוברת זו נמכרת בצמוד למחשב ומכילה מידע על השימוש במאפיינים הרגילים של גירסת Microsoft<br>Windows שנמכרה יחד עם המחשב.                                                         |
| אתר האינטרנט של<br>HP Notebook                               | www.hp.com/notebooks.<br>www.europe.hp.com/notebooks (גירסה אירופית).                                                                                                    |
| אתר האינטרנט לשירות<br>לקוחות HP                             | .www.hp.com/go/support                                                                                                    |
| Corporate<br>Evaluator's Guide<br>(המדריך למעריך<br>הארגוני) | מדריך זה מכיל מידע על התקנת מערכות הפעלה חליפיות, והוראות כיצד לקבוע את תצורת<br>מחשב המחברת בסביבה ארגונית מרושתת. מדריך זה נמצא באתר האינטרנט של מחשבי HP<br>Notebook.      |

להלן פירוט מקורות אחרים לקבלת מידע נוסף על מחשב המחברת ומוצרים נוספים.

# זיהוי חלקי המחשב

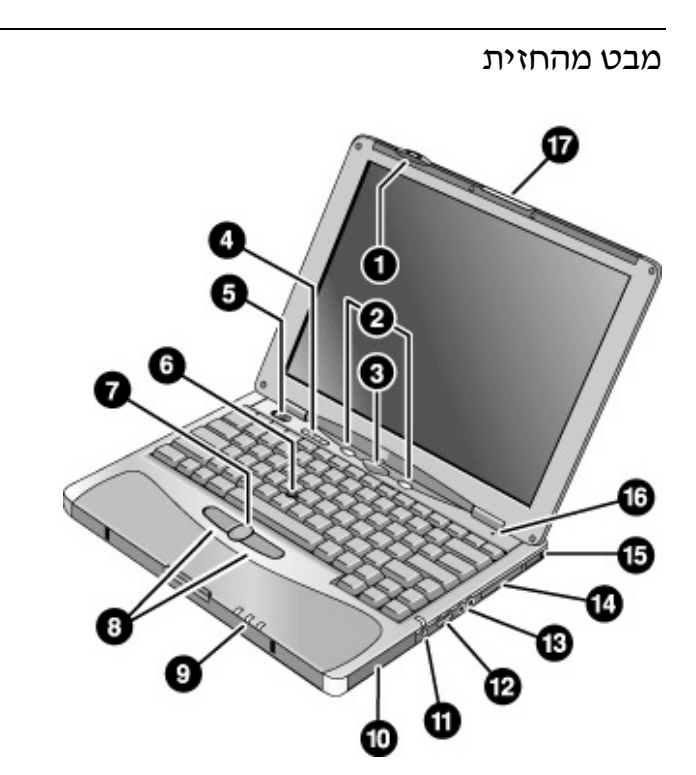

- לחצן הפעלה אלחוטי ונורית חיווי (בדגמים מסוימים).
  - .2 מקשים מהירים שמאל וימין (ניתנים לתכנות).
  - 3. לחצן שינה. השעיית פעילות וחזרה לפעילות רגילה.
- א. נוריות הסטטוס של המקלדת: Num Lock ,Caps Lock, נעילת לוח מקשים ו- Scroll Lock.
  - 5. גררת הפעלה. להפעלה וכיבוי של המכשיר.
    - 6. מוט הצבעה (התקן הצבעה).
      - 7. לחצן גלילה
      - 8. לחצני הקשה שמאל וימין

- נוריות סטטוס ראשיות: מצב כוח, פעילות דיסק קשיח, מצב טעינה בסוללה הראשית.
  - 10. דיסק קשיח.
  - 11. לחצן ונורית השתקת אודיו
    - 12. בקרת עוצמת קול.
  - .13 מחברי אודיו: יציאת אודיו (אוזניות), מיקרופון חיצוני
    - .PC חריץ לכרטיס 14
    - 15. לחצן לשחרור כרטיס PC.
      - 16. מיקרופון מובנה.
      - 17. תפס לפתיחת המחשב.

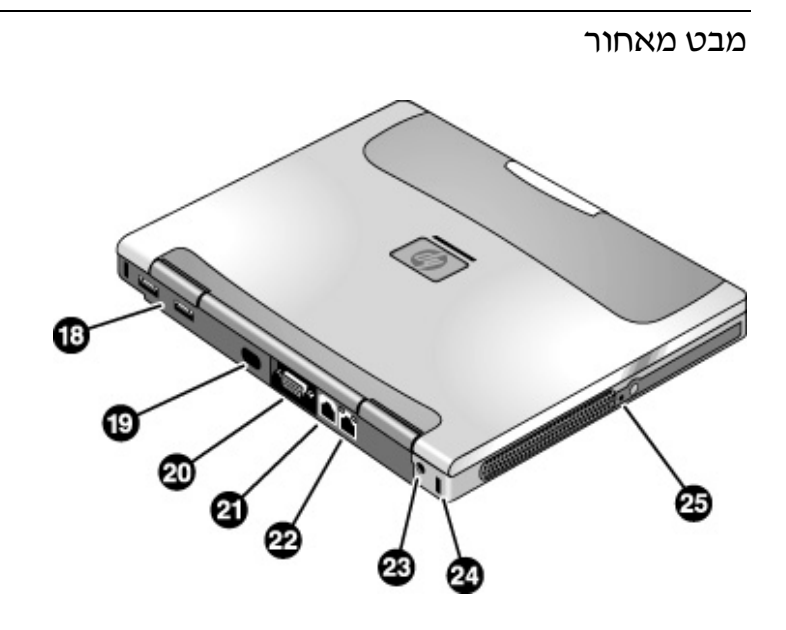

- . כניסות לערוצים טוריים אוניברסליים (USB).
  - 19. כניסת אינפרא-אדום (בדגמים מסוימים).
    - 20. כניסת צג חיצוני.
      - 21. כניסת מודם.

- 22. כניסת LAN (בדגמים מסוימים).
  - 23. מחבר למתאם זרם חילופין.
- .24 חריץ למנעול קנזינגטון (מחבר בטחון).
  - 25. מתג כיבוי המערכת.

מבט מלמטה

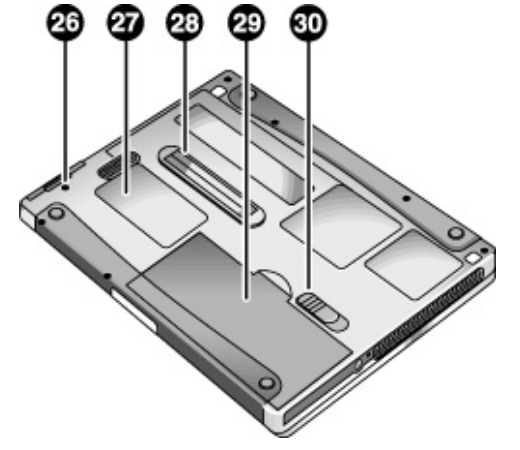

26. בורג כונן הדיסק הקשיח. 27. מכסה ה- RAM. 28. כניסת עיגון.

29. סוללה ראשית. 30. תפס הסוללה הראשית.

### נוריות סטטוס

נוריות הסטטוס הראשיות מציינות את מצב הפעולה, מצב הסוללה ופעילות הדיסק הקשיח.

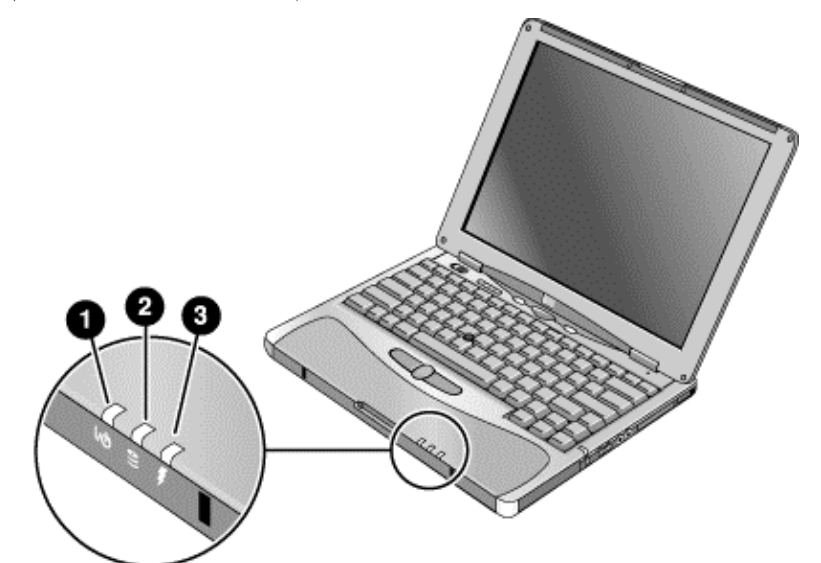

#### .1 מצב הפעולה

- דולקת : המחשב מופעל (גם במצב כיבוי תצוגה).
- מהבהבת : המחשב במצב המתנה (בדגמים מסוימים, אור צהוב לא מהבהב).
  - כבויה: המחשב מכובה או במצב שינה עמוקה.
    - 2. פעילות הדיסק הקשיח
    - כחול: מתבצעת פעולת גישה לדיסק הקשיח.
      - .3 מצב הסוללה הראשית
  - ירוק: מתאם ה- AC מחובר והסוללה טעונה.
  - צהוב: מתאם זרם החילופין (AC) מחובר והסוללה בטעינה.
- מהבהבת: מתאם זרם החילופין (AC) מחובר והסוללה לא מותקנת או שיש בה תקלה (בדגמים מסוימים – אור אדום לא מהבהב).
  - הנורית כבויה: מתאם זרם החילופין (AC) אינו מחובר.

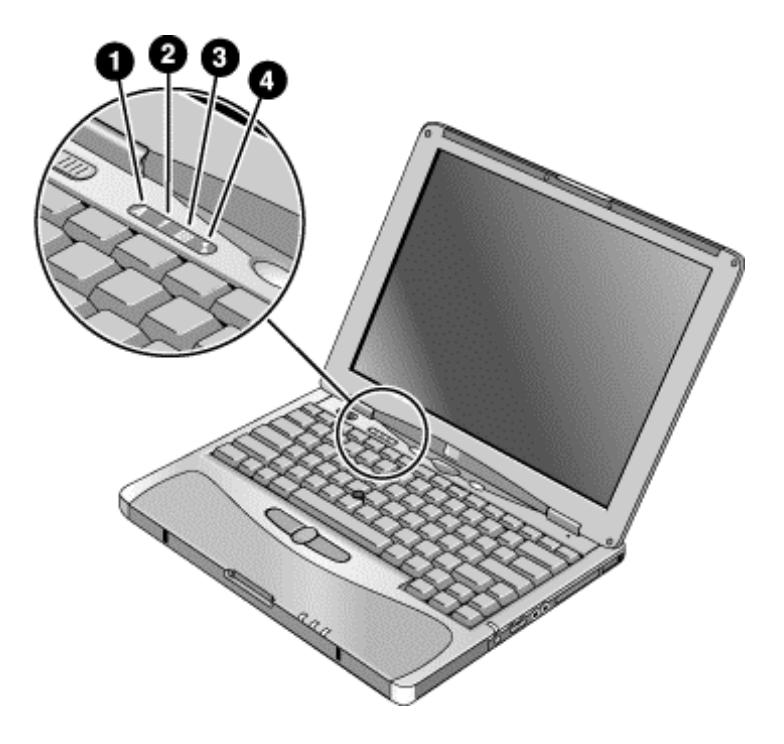

נוריות הסטטוס של המקלדת, הממוקמות מעל למקלדת, מציינות את מצב מקשי הנעילה השונים.

- .1 Caps Lock המקש Caps Lock מופעל.
- 2. Num Lock מקש Num Lock מופעל (Fn+F9). (חובה להפעיל גם את נעילת לוח המקשים כדי להשתמש בלוח המקשים המוטבע).
- נעילת לוח המקשים. לוח המקשים המוטבע מופעל (Fn+F8). חובה להפעיל גם את מקש
   Num Lock כדי להשתמש במקשים הנומריים, אחרת חצי בקרת הסמן ממשיכים לפעול (כמסומן על גבי מקלדת חיצונית).
  - .4 Scroll Lock מופעל (Fn+F10).

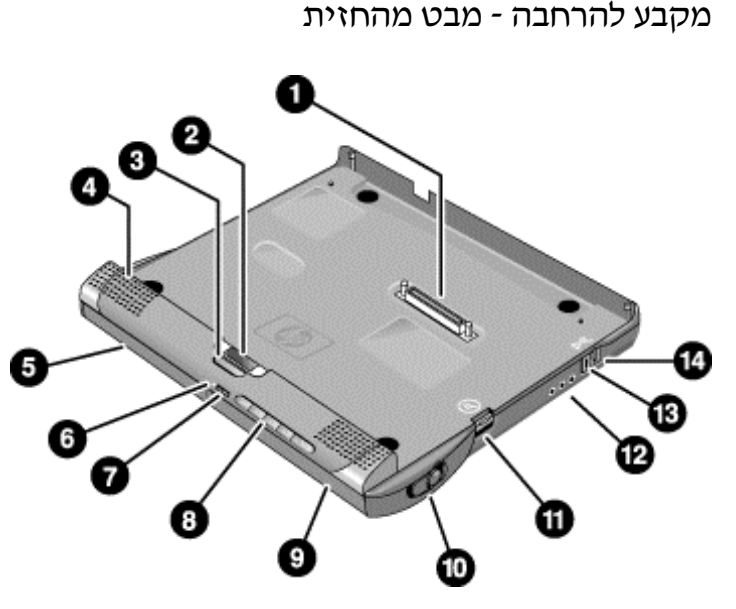

- 1. מחבר עיגון.
- 2. לוח סטטוס.
- .3 לחצן לוח הסטטוס.
- 4. רמקול (אחד בכל צד).
- 5. תא שמאלי למודולי חיבור מהיר. לחיבור כונן תקליטורים או כונן תקליטונים, סוללה משנית או מודול אחר.
  - 6. נורית הסטטוס של כונן התקליטורים.
  - .7 לחצן ההפעלה של כונן התקליטורים.

- פקדי כונן התקליטורים:הרצועה הקודמת, נגינה/השהיה,
   עצירה, הרצועה הבאה, עוצמת קול.
- . תא ימני למודולי חיבור מהיר. לשימוש עם פקדי כונן התקליטורים. יכול להכיל כל סוג של מודול חיבור מהיר.
  - 10. תפס לשחרור המודול.
    - 11. תפס ניתוק עיגון.
- 12. מחברי אודיו: יציאת אודיו (אוזניות), מיקרופון חיצוני, כניסת אודיו.
  - 13. חריץ למנעול קנזינגטון (מחבר בטחון).
    - 14. תפס ניתוק מהיר מעיגון.

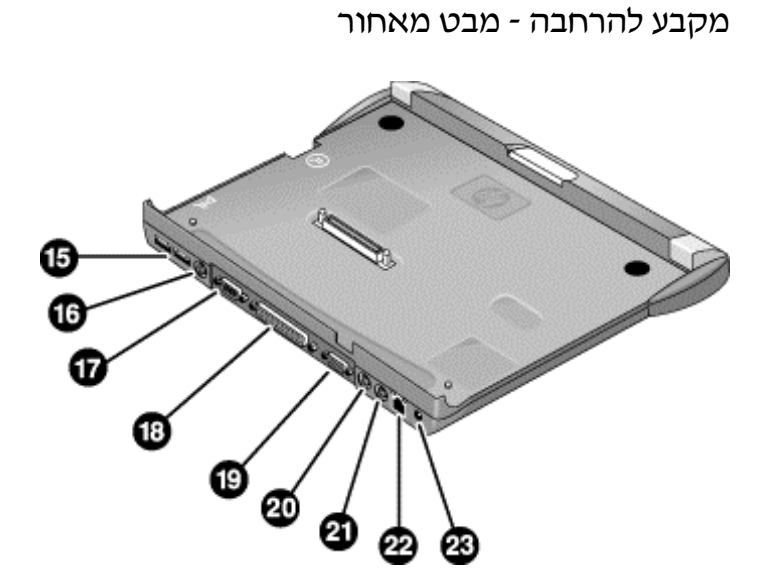

- .(.USB) כניסות לערוצים טוריים אוניברסליים.
  - .(TV יציאת) S-video 16. כניסת).
    - 17. כניסה טורית (COM1).
- . כניסה מקבילית (LPT1). השתמש בכניסה זו לחיבור מדפסת מקבילית או התקנים מקביליים אחרים.
- 19. כניסת צג חיצוני.
- 20. כניסה לעכבר PS/2.
- 21. כניסה למקלדת PS/2.
- LAN פעילה רק אם במחשב מותקנת כניסת) LAN מובנית. מובנית).
  - 23. מחבר מתאם זרם חילופין.

מבוא למחשב מחברת **התקנת המחשב** 

# התקנת המחשב

| אזהרה | שימוש לא נכון במקלדת או בהתקני קלט אחרים עלול לגרום לנזקים ארגונומיים. לקבלת מידע<br>על צמצום הסיכונים, עיין בנושא Working in Comfort (׳עבודה בנוחות׳) בספריית HP<br>המקוונת, או בקר באתר הנדסת אנוש באינטרנט: www.hp.com/ergo. תקציר בנושא עבודה<br>עם מחשבי מחברת מופיע ב״עבודה בנוחות עם מחשב מחברת״ בעמוד 31. |  |                                                                                                    |
|-------|----------------------------------------------------------------------------------------------------|--|----------------------------------------------------------------------------------------------------|
|       | למשתמשים במחשבי מחברת כמחשב ראשי, או למשתמשים במחשבים מסוג זה למשך תקופות<br>ארוכות, מומלץ להשתמש במקלדת, בצג ובעכבר בגודל מלא. נקיטת פעולה כזו תפחית את<br>הסיכון לנזקים ארגונומיים. עיין בנושא Working in Comfort בספריית HP המקוונת.                                                                           |  | למשתמשים במחשבי מחברת כמחשב ראשי, או למשתמשים במחשבים מסוג זה למשך תקופות<br>ארוכות, מומלץ להשתמש במקלדת, בצג ובעכבר בגודל מלא. נקיטת פעולה כזו תפחית את<br>7סיכון לנזקים ארגונומיים. עיין בנושא Working in Comfort בספריית HP המקוונת. |
|       | <br>בהתקנה הראשונה של המחשב יש להתקין ולטעון את הסוללה, לחבר את מתאם זרם החילופין (AC),<br>להפעיל את המחשב ולהריץ את תוכנית ההתקנה של Windows.                                                                                                    |  |                                                                                                    |
|       | שלב 1 - התקנת הסוללה                                                                                                    |  |                                                                                                    |
| אזהרה |                                                                                                    |  |                                                                                                    |
|       |                                                                                                    |  |                                                                                                    |
|       | 1. הפוך את המחשב.                                                                                                    |  |                                                                                                    |
|       | <ol> <li>החלק את החלק הקדמי של הסוללה אל תוך תא הסוללה שבחלקו התחתון של המחשב, ודחף את<br/>הקצה האחורי של הסוללה כלפי מטה עד שיינעל במקומו בנקישה.</li> </ol>                                                                                                    |  |                                                                                                    |
|       |                                                                                                    |  |                                                                                                    |

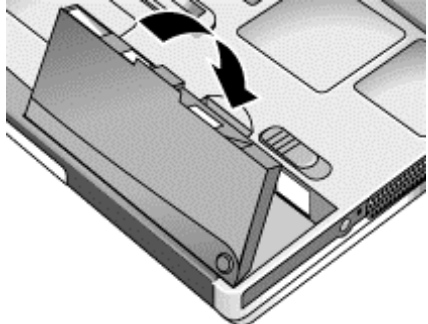

מבוא למחשב מחברת **התקנת המחשב** 

### הוצאת הסוללה

- . בחר באחת מהאפשרויות הבאות
- חבר את מתאם זרם החילופין.
- לחץ על לחצן השינה הכחול כדי להעביר את המחשב למצב יהמתנהי. כאשר המחשב במצב זה,
   יש להכניס את הסוללה החלופית בתוך שתי דקות מרגע הוצאת הסוללה הריקה.
  - כבה את המחשב או העבר אותו למצב ישינה עמוקהי.
  - 2. החלק הצידה את תפס השחרור של הסוללה והרם את הסוללה מתוך התא.

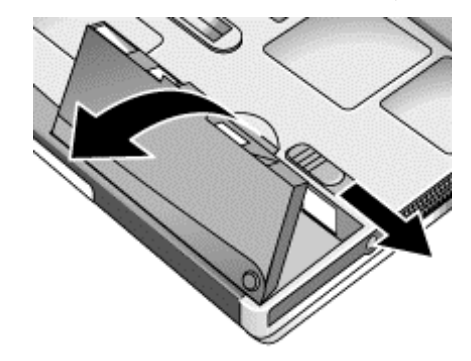

(AC) שלב 2 - חיבור לזרם חילופין

זהירות

יש להשתמש אך ורק במתאם זרם החילופין של HP המיועד למוצר זה (או כל מתאם אחר שאושר) לחיבור מוצר זה לחשמל. שימוש במתאם אחר עלול לגרום נזק למחשב ולבטל את האחריות. עיין בכתב האחריות לגבי המוצר.

חשוב

אם קיים מקבע להרחבה, *אל* תעגן את המחשב בתוכו אלא לאחר האתחול הראשון.

חבר את מתאם זרם החילופין לחשמל, וחבר אותו לשקע מתאם זרם החילופין בגב המחשב.
 סוללת המחשב תתחיל להיטען.

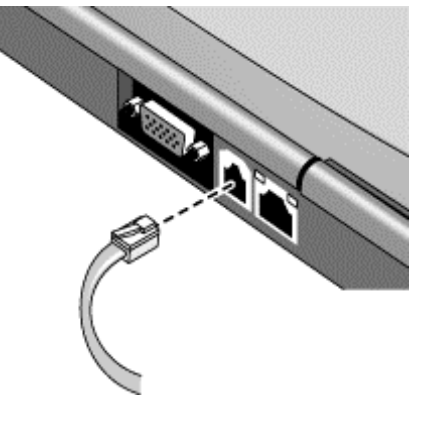

אם אין במחשב שלך מודם מובנה, דלג על שלב זה. ברצונך, תוכל להתקין במחשב כרטיס מודם או מודם חיצוני.

- .1. ודא שקו הטלפון הוא קו אנלוגי, מהסוג הנקרא לעתים קו נתונים (אין להשתמש בקו דיגיטלי).
  - 2. חבר את כבל הטלפון אל המודם המובנה

שלב 3 - חיבור לקו טלפון

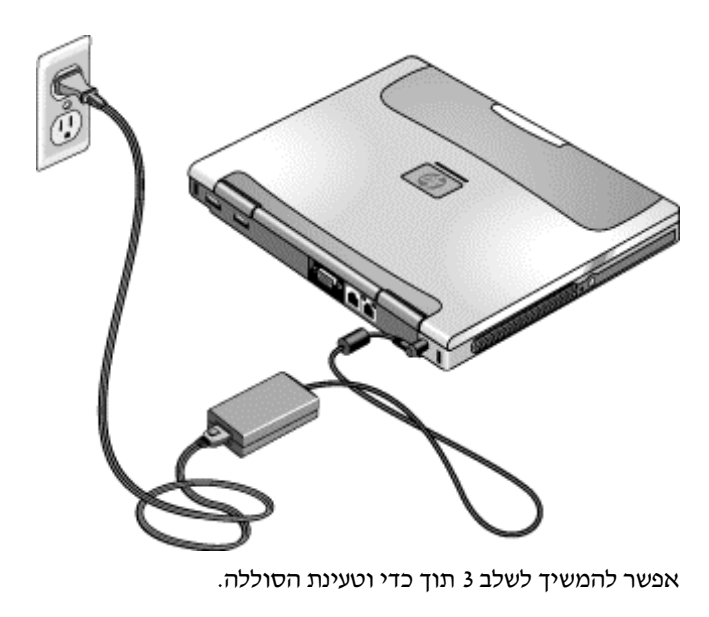

מבוא למחשב מחברת **התקנת המחשב** 

מבוא למחשב מחברת **התקנת המחשב** 

 חבר את הקצה השני של כבל הטלפון לשקע הטלפון. אם המחבר של כבל הטלפון אינו מתאים לשקע, ייתכן שתזדקק למתאם.

לקבלת פרטים על השימוש במודם, לרבות פקודות AT, עיין *במדריך העזר*המקוון.

## שלב 4 - הפעלת המחשב

 לחץ על לחצן ההפעלה הכחול שמעל למקלדת. המחשב מבצע את פעולות האתחול ומפעיל באופן אוטומטי את Windows.

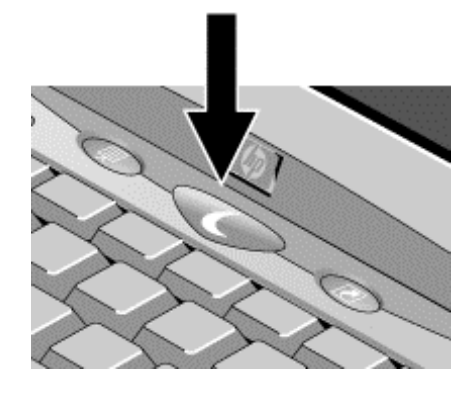

המלצה

אם המחשב אינו מתחיל בפעולות אתחול בהפעלה על סוללה, ייתכן שהסוללה ריקה. חבר את מתאם זרם החילופין ולחץ פעם נוספת על לחצן ההפעלה הכחול. השאר את מתאם זרם החילופין מחובר למשך שעה אחת לפחות.

## Windows שלב 5 - התקנת

מערכת ההפעלה Microsoft Windows כבר מותקנת על הדיסק הקשיח של המחשב. בהפעלה ראשונה של המחשב, תוכנית ההתקנה של Windows תופעל באופן אוטומטי, ותאפשר לך התאמה אישית של ההגדרות בשלב ההתקנה.

- פעל לפי ההוראות של תוכנית ההתקנה כפי שהן מופיעות על המסך. אם תתבקש להזין את קוד זיהוי המוצר, תמצא אותו בצד התחתון של המכשיר.
  - 2. אם מותקן במחשב שלך מודם, בדוק את הגדרות
  - Windows 98 לחץ על יהתחלי, יהגדרותי, ילוח בקרהי, לחץ לחיצה כפולה על ימודמיםי, ולאחר מכן לחץ על יתכונות חיוגי.
- Windows 2000 לחץ על יהתחלי, יהגדרותי, ילוח בקרהי. לחץ לחיצה כפולה על יאפשרויות Uindows 2000 יטלפון ומודםי, ולאחר מכן לחץ על יעריכהי בכרטיסייה יכללי חיוגי.

## שלב 6 - רישום מחשב המחברת

הקפד לרשום את המחשב. הרישום הוא תהליך מהיר שאינו כרוך בתשלום, המבטיח קבלת שירותי תמיכה מהירים ואישיים יותר. המידע שתעביר בתהליך הרישום יאפשר לנו להציע לך מוצרים ושירותים משופרים.

. תהליך הרישום מתעד את הדברים הבאים

- בעלותך על המחשב נרשמת אצל Hewlett-Packard, דבר המעניק לך גישה לשירותים, לתמיכה ולמידע.
- בעלותך על מערכת ההפעלה Windows 98 נרשמת אצל Microsoft. אם ברשותך מערכת הפעלה
   Windows 2000 בנפרד כדי לרשום את בעלותך על מערכת ההפעלה.

הרישום מתבצע באחת משלוש דרכים: באמצעות המודם, בטלפון או בפקס.

#### רישום באמצעות מודם

אם אין במחשב שלך מודם מובנה, תוכל לרשום את המחשב לאחר שתתקין כרטיס מודם או מודם חיצוני. לחילופין, אפשר לבצע את הרישום באמצעות טלפון או פקס.

 אם אינך מתבקש להירשם, לחץ על הלחצן ׳רישום׳ במסך הפתיחה. ודא שקו הטלפון מחובר לכניסת המודם ופעל לפי ההוראות המופיעות על המסך.

אם בחרת שלא לרשום את המחשב/מערכת ההפעלה מייד, תוכל לעשות זאת במועד מאוחר יותר באמצעות המודם בלחיצה כפולה על סמל הרישום בשולחן העבודה. ודא שקו הטלפון מחובר ופעל לפי ההוראות המפורטות על המסך. הסמל ייעלם לאחר שתבצע את הרישום.

#### רישום באמצעות הטלפון

אפשר לבצע את הרישום באמצעות חיוג למרכז לשירות לקוחות של HP. עיין ב׳יצירת קשר עם חברת HP׳ בעמוד 63, שם תמצא את מספר הטלפון.

#### רישום באמצעות הפקס

אם ברשותך מדפסת המחוברת למחשב, תוכל להדפיס טופס רישום ולפקסס אותו ל- HP. לחץ לחיצה כפולה על הסמל ירישום מחשב המחברת של HP<sup>,</sup> בשולחן העבודה והדפס את טופס הרישום. מספר הפקס מפורט על גבי הטופס.

מבוא למחשב מחברת **התקנת המחשב** 

### השלבים הבאים

בשלב זה, רצוי לבצע את הפעולות הבאות:

- אם אינך מתמצא בגרסת מערכת Windows המותקנת במחשב, לחץ על יהתחלי, יעזרה׳, או עיין
   במדריך Windows כדי להתוודע אל חידושי הגרסה.
- אם למחשב שלך צורף מקבע להרחבה וכונן תקליטורים או כונן דומה, הכנס את הכונן לתא המודול הימני – לקבלת פרטים, עיין ב׳החלפת מודול לחיבור מהיר׳ בעמוד 44. לאחר מכן, הפעל את המחשב והכנס אותו למקבע ההרחבה – לפרטים, עיין ב׳עיגון המחשב׳ בעמוד 39.
- אם מקבע ההרחבה כולל כונן DVD או כונן CD-RW, צורפה לכונן זה תוכנה מיוחדת. תקליטור התוכנה נמצא באריזה. לחץ על יהתחלי, יתוכניותי כדי לאתר את התוכנה. אם היא אינה כלולה ברשימת התוכניות, הכנס את תקליטור התוכנה לכונן. פעל לפי ההוראות. אם התקליטור לא מתחיל לפעול באופן אוטומטי, לחץ על Setup (התקנה).

לקבלת הנחיות נוספות לגבי השימוש במחשב ותחזוקתו, עיין *במדריך העזר*המקוון. לשם כך, לחץ על יהתחלי, יתוכניותי, יספריית HPי.

## חיבור לאינטרנט

אם במחשב מותקן מודם (מובנה, כרטיס PC או חיצוני), כניסת LAN או LAN אלחוטי, אפשר להשתמש בהם לצורך חיבור לאינטרנט. לקבלת פרטים, ראה יחיבורי מודם ורשת*י במדריך העזר* המקוון. לשם כך, לחץ על יהתחלי, יתוכניותי, יספריית HPי.

מבוא למחשב מחברת **התקנת המחשב** 

## כיצד לחבר את כונן התקליטונים החיצוני

.USB אם אין לך מקבע להרחבה, תוכל לחבר את כונן התקליטונים החיצוני לאחת מכניסות ה-

• חבר את כבל ה- F2101A USB ישירות לכונן התקליטונים ולכניסת ה- USB.

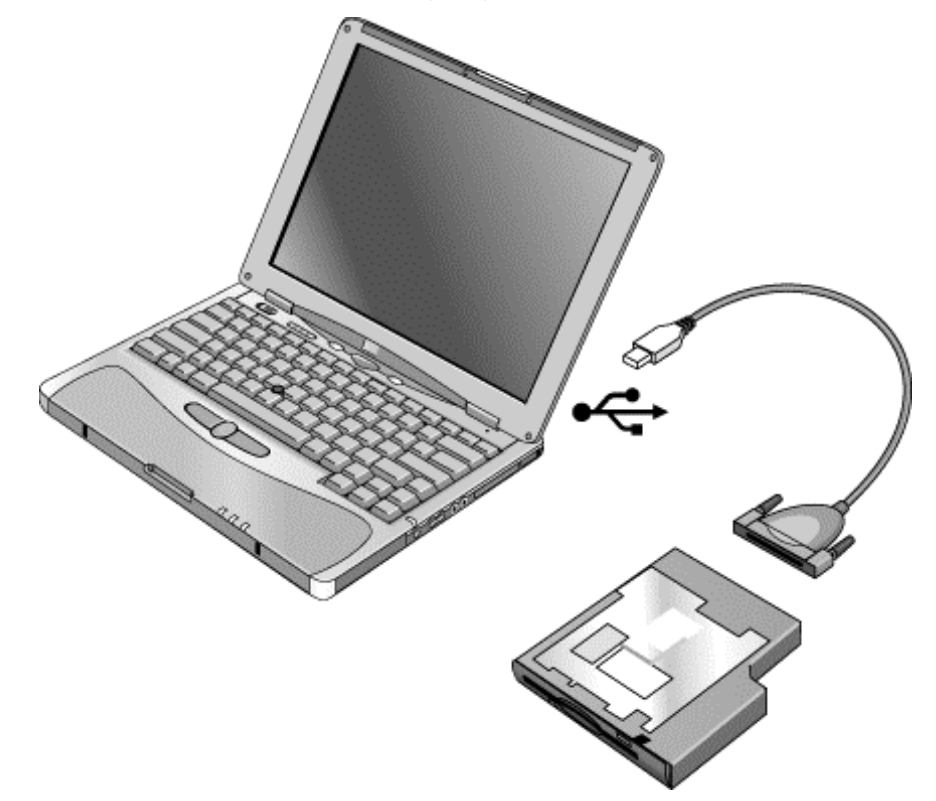

אם ברשותך מקבע להרחבה, הכנס את כונן התקליטונים לאחד מתאי המודולים. עיין ב׳החלפת מודול לחיבור מהיר׳ בעמוד 44.

אי אפשר להשתמש בכבל ה-USB לצורך חיבור סוג אחר של מודול כונן, כגון כונן CD-ROM או כונן USB. אי אפשר להשתמש בכבל ה-DVD. כבל ה-USB נועד לכונני תקליטונים בלבד.

הפעלה בסיסית

## הפעלת המחשב

ההפעלה והכיבוי של המחשב נעשים בעזרת לחצן ההפעלה הכחול. עם זאת, במקרים מסוימים רצוי להשתמש בשיטות אחרות להפעיל או לכבות את המחשב, הכל בהתאם לשיקולי החיסכון באנרגיה, סוגי החיבורים הפעילים, וזמן האתחול הרצוי.

לקבלת מידע על המקשים המהירים ומאפיינים מיוחדים נוספים, וכן נתונים על הטיפול ועל הגנת המחשב, עיין ביהפעלת המחשב*י במדריך העזר* המקוון.

| כדי להפעיל מחדש                                                        | כדי להגיע למצב הפעלה זה                                                                                                    | מצב ההפעלה                                                                                                    |
|------------------------------------------------------------------------|----------------------------------------------------------------------------------------------------|----------------------------------------------------------------------------------------------------|
|                                                                        | לחץ על לחצן ההפעלה הכחול.                                                                                                    | <b>מצב פעיל</b><br>נורית הסטטוס של מצב פעילות דולקת בירוק.                                                                                                    |
| לחץ על לחצן ההפעלה הכחול<br>להצגת ההפעלה הנוכחית.                      | לחץ על לחצן ההפעלה הכחול<br>-או-<br>לחץ על 'התחל', 'כיבוי', 'המתנה'<br>-או-<br>המתן ל- timeout                                 | <b>מצב המתנה</b><br>חיסכון משמעותי באנרגיה.<br>כיבוי התצוגה ורכיבים נוספים.<br>שמירת ההפעלה הנוכחית ב- RAM.<br>אתחול מחדש מהיר.<br>שחזור חיבורי הרשת.<br>נורית הסטטוס של מצב פעילות דולקת בכתום. |
| לחץ על לחצן ההפעלה הכחול כדי<br>לאתחל מחדש ולשחזר את<br>ההפעלה הקודמת. | לחץ Fn+F12<br>-או-<br>לחץ על 'התחל", 'שינה עמוקה'<br>(Windows 98)<br>-או-<br>עמוקה' (Windows 2000)<br>-או-<br>המתן ל- timeout. | מצב שינה עמוקה<br>חיסכון מרבי באנרגיה.<br>שמירת ההפעלה הנוכחית בדיסק הקשיח, ולאחר<br>מכן כיבוי.<br>שחזור חיבורי הרשת.<br>נורית הסטטוס של מצב פעילות מכובה.                                       |
| לחץ על לחצן ההפעלה הכחול<br>לאתחול עם הפעלה חדשה.                      | לחץ על 'התחל', 'כיבוי' (מומלץ)<br>-או-<br>החלק הצידה את לחצן ההפעלה.                                                           | כיבוי (off)<br>חיסכון מרבי באנרגיה.<br>כיבוי המחשב ללא שמירה של ההפעלה הנוכחית.<br>באתחול, איפוס כל המערכות ופתיחת הפעלה<br>חדשה תוך שחזור חיבורי הרשת.<br>נורית הסטטוס של מצב פעילות מכובה.     |

## הפעלה וכיבוי של המחשב

אפשר להתאים אישית את מצבי פעולה אלה. עיין בפרק יסוללות וצריכת אנרגיה*י במדריך העזר* המקוון.

### איפוס המחשב

לעתים קורה שמערכת ההפעלה או המחשב מפסיקים להגיב ואינם מאפשרים את כיבוי המכשיר. במקרה כזה, נסה לבצע את הפעולות הבאות, לפי סדר הופעתן.

- 1. אם אפשר, סגור את Windows : לחץ CTRL+ALT+DEL, ולאחר מכן לחץ על יכיבויי.
- החלק הצידה והחזק את לחצן ההפעלה למשך 4 שניות, עד לכיבוי התצוגה. לאחר מכן לחץ על לחצן ההפעלה הכחול לאתחול חוזר.
  - או, אם פעולה זו נכשלת -

הכנס מהדק נייר מיושר אל מתג כיבוי המערכת שבצד השמאלי של המכשיר, ולאחר מכן לחץ על לחצן ההפעלה הכחול לאתחול חוזר.

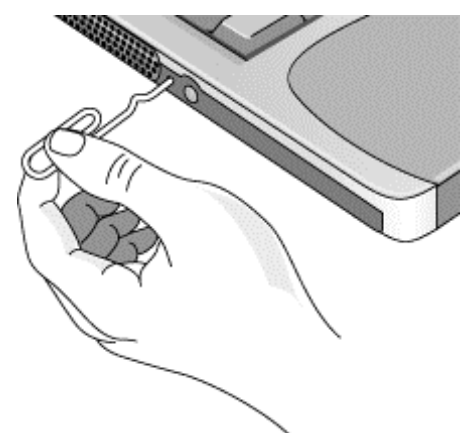

לאיפוס המקבע להרחבה - והמחשב בעת עיגון - הכנס מהדק נייר מיושר אל נקב האיפוס שבתחתית המקבע להרחבה. אפשר לאפס את המקבע גם על-ידי ניתוק המחשב מהעיגון וניתוק כל הסוללות וחיבורי החשמל אל המקבע.

## החלפת התקן האתחול

בדרך-כלל המחשב מאתחל מהדיסק הקשיח הפנימי. אפשר לאתחל את המחשב גם מכונן תקליטונים חיצוני המחובר לכניסת USB, מכונן חיצוני המותקן בתא מודולים של מקבע הרחבה, או מכרטיס רשת (NIC) פנימי.

- 1. לחץ על יהתחלי, יכיבויי, יאתחול חוזרי.
- .2. כאשר מופיע על המסך הלוגו של HP, לחץ ESC כדי להציג את תפריט האתחול.
  - .3. השתמש במקשי החץ לבחירת התקן האתחול הרצוי והקש ENTER.

אם ברצונך לאתחל מהתקן מסוים כאשר הוא מותקן או מחובר למחשב, החלף את סדר האתחול באם ברצונד לאתחל מהתקן מסוים באשר הוא מותקן או מחובר למחשב, החלף את סדר האתחול באמצעות תוכנית העזר BIOS Setup: בעמוד 58.

## שימוש בהתקני ההצבעה

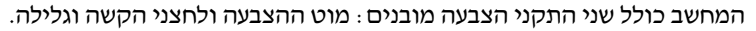

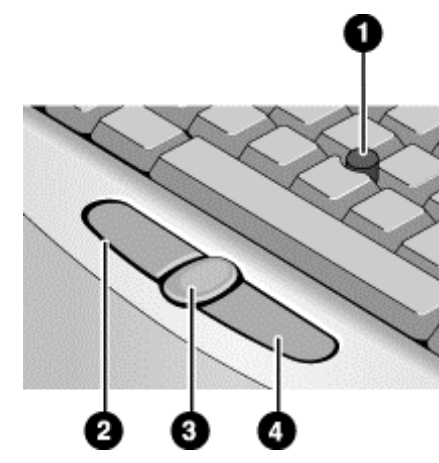

- .1 מוט הצבעה (התקן הצבעה רגיש ללחץ).
- .2. לחצן הקשה שמאלי פועל כמו הלחצן השמאלי בעכבר רגיל.
- 3. לחצן הגלילה פועל יחד עם מוט ההצבעה ומאפשר גלילה של התוכן בחלון.
  - 4. לחצן הקשה ימני פועל כמו הלחצן הימני בעכבר רגיל.

אפשר לבצע התאמה אישית של התקני ההצבעה : לשנות את פעולת לחצני ההקשה שמאל וימין, ואת פעולת לחצן הגלילה. כמו כן אפשר לשנות את מהירות ההקשה הכפולה, מהירות המצביע ועוד.

### תנועה ובחירה

- .1 הנח את הידיים בתנוחת הקלדה רגילה.
- . בעזרת האצבע המורה, לחץ על מוט ההצבעה בכיוון שאליו אתה מעוניין להזיז את הסמן.
  - 3. לבחירת פריטים, השתמש בלחצני ההקשה, הפועלים כמו לחצני העכבר:
- לפתיחת יישום, הצב את הסמן על סמל היישום ולחץ לחיצה כפולה על הלחצן השמאלי.
  - לבחירת פריטים בתפריט, הצב את הסמן על הפריט הרצוי, ולחץ על הלחצן השמאלי.
- לפתיחת תפריט הקיצור של פריט, הצב את הסמן על הפריט הרצוי ולחץ על הלחצן הימני.
- לגרירת פריט, הצב את הסמן על הפריט. לחץ על הלחצן השמאלי והחזק אותו לחוץ תוך הזזת הסמן למיקום החדש, ואז שחרר את הלחצן.

### שימוש בלחצן הגלילה

 החזק את לחצן הגלילה לחוץ, ולחץ על מוט ההצבעה. תוכן החלון ייגלל בכיוון שאליו תזיז את הסמן.

## (Fn השימוש במקשי קיצור (צירופי

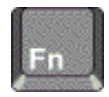

הצירוף של מקש Fn ושל מקש אחר יוצר *מקש קיצור* - לבקרות שונות של המערכת. להפעלת מקש קיצור לחץ על מקש Fn *והחזק אותו לחו*ץ תוך כדי הקשה על המקש המתאים. לאחר מכן, שחרר את שני המקשים.

| הפעולה                                                                                                    | מקש קיצור |
|----------------------------------------------------------------------------------------------------|-----------|
| הפחתת בהירות התצוגה.                                                                                                    | Fn+F1     |
| הגברת בהירות התצוגה.                                                                                                    | Fn+F2     |
| מעבר בין הצג המובנה וצג חיצוני, ותצוגה בו-זמנית על שניהם. אין השפעה על מכשיר טלוויזיה המחובו<br>לכניסת ה-S-video של מקבע ההרחבה.                                                                           | Fn+F5     |
| השתק אודיו.                                                                                                    | Fn+F7     |
| מעבר בין הפעלה וכיבוי של המקלדת המובנית. צירוף מקשים זה אינו משפיע על מקלדת חיצונית. כאש<br>המקש Num Lock מופעל, הפונקציות הנומריות פעילות; בכל מקרה אחר פועלת בקרת הסמן (כמסומן<br>על גבי מקלדת חיצונית). | Fn+F8     |
| מעבר בין הפעלה לכיבוי Num Lock Num Lock.                                                                                                    | Fn+F9     |
| מעבר בין הפעלה לכיבוי Scroll Lock Scroll Lock.                                                                                                    | Fn+F10    |
| השהיה.                                                                                                    | Fn+F11    |
| כניסה למצב שינה עמוקה.                                                                                                    | Fn+F12    |
| הדפסת המסך.                                                                                                    | Fn+HOME   |
| . כדי Fn+F12 ; Fn+F7 ; Fn+F5 היצוניות מאפשרות שימוש רק בצירופים הבאים Sn+F12 ; Fn+F7 ; Fn+F5. כדי                                                                                                    |           |

להשתמש בצירופים אלה, לחץ לחיצה רצופה על CTRL שמאלי +ALT שמאלי, הקש על המקש השני בצירופים אלה, לחץ לחיצה רצופה על SFn בצירוף, ושחרר את שני המקשים. מקלדת USB אינה תומכת במקשי קיצור

# עבודה בנוחות עם מחשב מחברת

| אזהרה | שימוש לא נכון במקלדת או בהתקני קלט אחרים עלול לגרום לנזקים ארגונומיים. לקבלת מידע<br>על צמצום הסיכונים, בקר באתר הנדסת אנוש באינטרנט: www.hp.com/ergo, או עיין בנושא<br>Working in Comfort (עבודה בנוחות) בספריית HP המקוונת.                                                          |
|-------|----------------------------------------------------------------------------------------------------|
|       | השימוש במחשב המחברת אפשרי כמעט בכל מקום ובכל עת. לפניך מספר המלצות שיסייעו לך<br>להגביר את נוחות העבודה.                                                                                                    |
| הערה  | הערה : אם אתה מרבה להשתמש במחשב נישא, או שזהו המחשב הראשי שלך, מומלץ להשתמש<br>בו עם מקלדת, צג ועכבר בגודל רגיל. דבר זה יעניק למחשב הנישא אפשרויות התאמה ומאפייני<br>נוחות של מחשב שולחני. מקבע ההרחבה למולטימדיה מאפשר חיבור מהיר ופשוט להתקנים מסוג                                  |
|       | זה. לרשותך מידע נוסף על הכנת סביבת העבודה והתקנת אבזרי HP תחת הנושא 'Working in                                                                                                    |
|       | <i>Comfort י</i> המותקן כבר בדיסק הקשיח של המחשב, בספריית HP, ונמצא גם על <i>תקליטור השחזור</i>                                                                                                    |
|       | .www.hp.com/ergo בספריה hp\Library ובאתר האינטרנט                                                                                                    |
|       | סביבת העבודה הניידת                                                                                                    |
|       | <ul> <li>שב על כסא המעניק תמיכה טובה לגב התחתון. אם אין לך כסא מתכוונן, השתמש בכרית או<br/>במגבת מגולגלת כדי לתמוך בגב התחתון.</li> </ul>                                                                                                    |
|       | <ul> <li>נסה להציב את הירכיים במקביל לרצפה ואת כפות הרגליים על משטח ישר. בסביבה ניידת תוכל<br/>לעשות זאת על-ידי הנחת כפות הרגליים על ספר טלפונים או על תיק שטוח.</li> </ul>                                                                                                    |
|       | <ul> <li>התאם את גובה משטח העבודה או את גובה הכסא כך שתנוחת הזרועות תהיה טבעית. על<br/>הזרועות להיות רפויות ונינוחות, כשהמרפקים לצדי הגוף, והאמות וכפות הידיים מקבילות<br/>לרצפה.</li> </ul>                                                                                           |
|       | <ul> <li>הצב את מחשב המחברת כך שתצמצם עד למינימום את הבוהק וההשתקפויות בתצוגה. לדוגמה,<br/>במטוס הורד את הצילון, ובחדר המלון סגור את הווילונות. רצוי לשמור על מרחק נוח מהתצוגה,<br/>כ- 40 עד 60 ס״מ. התאם את זווית התצוגה כך שתנוחת הראש תהיה נוחה, בהטיה קלה כלפי<br/>מטה.</li> </ul> |
|       | השימוש במחשב נישא                                                                                                    |
|       | <ul> <li>הצב את המחשב כך שפרקי הידיים והידיים יהיו בתנוחה טבעית. רצוי לשמור על פרקי ידיים<br/>ישרים ככל שניתן, ולהימנע מיצירת הטיה צדית או הטיה כלפי מעלה או מטה העולה על 10<br/>מעלות. אם אין במחשב שלך משענות מובנות לכפות הידיים, השתמש במגבת מגולגלת.</li> </ul>                   |
|       | <ul> <li>נסה להפעיל כמה שפחות לחץ תוך כדי הקלדה. לחץ קל בלבד דרוּש להפעלת המקלדת במחשב<br/>המחברת.</li> </ul>                                                                                                    |
|       | <ul> <li>הקפד על הפסקות קצרות מרובות, דבר זה חשוב במיוחד בסביבה ניידת.</li> </ul>                                                                                                    |
|       | <ul> <li>משקלם של מחשבים נישאים בין 1.4 ל- 3.7 קייג. בעת נסיעה, הקפד לשאת את המחשב בצורה<br/>נכונה כדי למנוע עומס יתר על הגוף. העבר את תיק המחשב מיד ליד מדי פעם.</li> </ul>                                                                                                    |

סוללות וניהול אנרגיה

סוללות וניהול אנרגיה הפעלת המחשב באנרגיית סוללה

## הפעלת המחשב באנרגיית סוללה

לקבלת מידע על האופן שבו המחשב מווסת את צריכת האנרגיה וכיצד אפשר לצמצם באופן ידני את צריכת האנרגיה, תוך הארכת משך הפעולה של סוללת המחשב, עיין בפרק יסוללות וצריכת אנרגיה<sup>,</sup> *במדריך העור* המקוון.

## בירור מצב הסוללה

במחשב מותקנת סוללה אחת : הסוללה הראשית. בתאי המודולים של מקבע הרחבה אפשר להתקין סוללה משנית אחת נוספת, או שתיים.

#### באמצעות נורית הסטטוס של הסוללה

נורית מצב הטעינה של הסוללה הראשית בחזית המחשב מציינת אם הסוללה הראשית נמצאת בטעינה או שהיא מלאה. עיין ב׳נוריות סטטוס׳ בעמוד 13.

### Windows באמצעות שורת המשימות של

שורת המשימות של Windows כוללת את סמל האנרגיה שמציג נתונים מפורטים על מצב הסוללה. הסמל נראה כמו סוללה כאשר מתאם זרם החילופין (AC) אינו מחובר.

- הצב את הסמן על סמל האנרגיה כדי להציג את רמת הטעינה של כל הסוללות במשותף. ערך זה מוצג כשיעור אחוזי של רמת הטעינה הנותרת, או כמשך הזמן שנותר לפעולת הסוללה.
  - לחץ לחיצה כפולה על סמל האנרגיה כדי לפתוח את החלון ימד אנרגיהי.

### Windows באמצעות לוח הבקרה של

 לחץ על יהתחלי, יהגדרותי, ילוח בקרהי, ולאחר מכן לחץ לחיצה כפולה על יאנרגיהי. פעולות אלה מראות את המצב של כל סוללה, ומציגות בפניך את כל האופציות להצגת נתוני אנרגיה ב-Windows.

#### מלוח הסטטוס של מקבע ההרחבה

 לחץ על לחצן לוח הסטטוס מספר פעמים כדי להציג את שיעור הטעינה הנותר של כל סוללה משנית.

### על גבי הסוללה

- .1 הוצא את הסוללה מהמחשב; עיין בישלב 1 התקנת הסוללהי בעמוד 17.
- לחץ על משטח המגע שבצדה האחורי של הסוללה. מספר הנוריות הנדלקות מציין את רמת הטעינה הנותרת (כל נורית מייצגת 20% מרמת הטעינה המרבית).

### סוללות וניהול אנרגיה הפעלת המחשב באנרגיית סוללה

## אזהרת סוללה חלשה

המחשב יזהיר אותך באופן אוטומטי כאשר הסוללה נחלשת ורמת הטעינה בה יורדת אל מתחת לסף מסוים. אם לא תבצע תוך זמן קצר שום פעולה לחידוש אספקת הזרם, המחשב יעבור אז למצב ישינה עמוקה׳.

מרגע שהמחשב עבר למצב ישינה עמוקה׳, תוכל להפעיל אותו שוב רק לאחר שתחדש את אספקת הזרס, באמצעות אחת הפעולות הבאות

- החלף את הסוללה הריקה בסוללה טעונה. עיין בישלב 1 התקנת הסוללהי בעמוד 17.
  - חבר את מתאם זרם החילופין.
  - התקן סוללה משנית טעונה באחד מתאי המודולים של מקבע ההרחבה.

הערה

חיבור מתאם זרם החילופין יאפשר המשך עבודה תוך כדי טעינת הסוללה.

## טעינת הסוללה

אזהרה מתאם זרם החילופין פולט חום כאשר הוא מחובר לשקע חשמל. המחשב פולט חום בתהליך טעינת הסוללה. אין לבצע את פעולת הטעינה בתוך תיק נסיעה או חלל צר אחר, כדי להימנע מחימום יתר של הסוללה.

- לטעינת הסוללה הראשית חבר את מתאם זרם החילופין למחשב, או עגן את המחשב וחבר את מתאם זרם החילופין אל מתקן העיגון.
  - לטעינת סוללה משנית, חבר את מתאם זרם החילופין למקבע ההרחבה והכנס את הסוללה למקבע.

סדר טעינת הסוללות הוא כדלקמן : הסוללה הראשית, הסוללה המשנית שבתא המודולים השמאלי, הסוללה המשנית שבתא המודולים הימני.

כדי להשיג זמן פעולה מרבי, המתן עד שהסוללה טעונה בפחות מ- 50 אחוזי קיבולת בטרם תבצע את פעולת הטעינה, ולאחר מכן טען אותה לקיבולת מלאה (100%). תהליך הטעינה עשוי להימשך כ- 12 שעות. ניתן להמשיך בעבודה תוך כדי טעינת הסוללה.

סוללה טעונה לגמרי תאפשר הפעלה של המחשב למשך כ- 3 שעות, בהתאם לדגם המחשב, הגדרות ניהול האנרגיה, ורמת השימוש.
תוספים

## השימוש במקבע ההרחבה

מקבע ההרחבה למולטימדיה משפר את יכולת המחשב כמערכת מחשוב ניידת. יש בו מקום לסוללות ולכוננים נוספים והוא מאפשר ביצועי מולטימדיה מורחבים.

מקבע ההרחבה משפר גם את נוחות ההפעלה של המחשב על שולחן עבודה. עיגון המחשב במקבע בחיבור יחיד מאפשר גישה קלה להתקנים הבאים :

- מדפסת או התקן מקבילי אחר.
- התקני USB (אפיק טורי אוניברסלי).
  - מקלדת ועכבר חיצוניים.
    - צג וטלוויזיה חיצוניים.
- רשת מקומית (LAN), אם המחשב כולל כניסת LAN.
- . התקני אודיו, כגון רמקולים חיצוניים, אוזניות או התקני קלט בסטריאו
  - מודולים לחיבור מהיר.

לקבלת פרטים לגבי חיבור המודם או ה- LAN (בהתאם לדגם), או לגבי התקנת כרטיסי PC או התקנים מרטים לגבי פקודות התקנים חיצוניים, עיין *במדריך העזר* המקוון. עיין במדריך זה גם לצורך קבלת פרטים לגבי פקודות AT למודם.

## עיגון המחשב

.1 לשימוש על שולחן עבודה, חבר את מתאם זרם החילופין למקבע ההרחבה.

לשימוש נייד, השתמש בחשמל מסוללת המחשב או ממודול סוללה משנית לחיבור מהיר במקבע ההרחבה.

הערה

השתמש במתאם זרם החילופין הנמכר יחד עם המחשב.

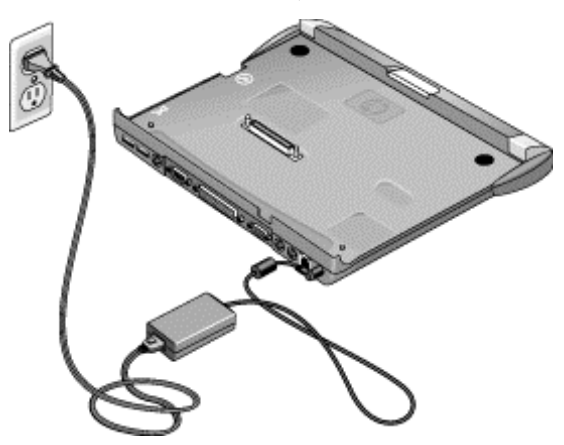

 הכנס את גב המחשב אל תוך מקבע ההרחבה, ולאחר מכן דחף את חלקו הקדמי אל תוך המקבע ולחץ עד שיינעל במקומו בנקישה.

.AC אם המחשב אינו מקובע במקומו, הכנס את מתאם ה

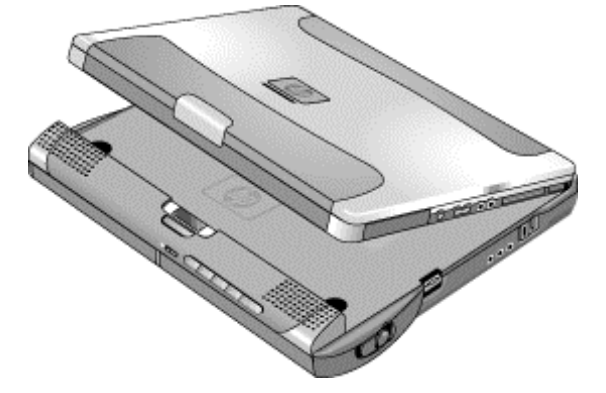

אפשר לעגן את המחשב או לנתק אותו מהמקבע בכל מצב פעולה : מופעל, מכובה, מצב המתנה או מצב שינה עמוקה. יחד עם זאת בעת עיגון או ניתוק, חובה לוודא שהמחשב אינו בעיצומו של מעבר למצב המתנה או שינה עמוקה, או בעיצומה של חזרה ממצבים אלה לפעילות רגילה, כדי למנוע היתקעות.

לפי ברירת המחדל, המחשב יופעל באופן אוטומטי עם העיגון (אפשר לשנות הגדרה זו באמצעות תוכנית העזר BIOS Setup ( עיין ביהרצת תוכנית העזר BIOS א בעמוד 58).

בעיגון ראשון של המחשב, המכשיר מבצע באופן אוטומטי את הגדרות התצורה כך שיוכל לפעול עם מקבע ההרחבה.

לאחר העיגון, לחצן ההפעלה הכחול שבצד מקבע ההרחבה יפעל בדיוק כמו לחצן ההפעלה הכחול במחשב.

אם נתקלת בבעיות בהכנסת המחשב, או שתפסי העיגון אינם משתחררים, השתמש בתפס לניתוק העיגון בחירום, או לחץ ברציפות על מתג ניתוק העיגון במשך 5 שניות כדי לשחרר את התפסים.

## ניתוק המחשב מעיגון

- חשוב: סגור קבצים הממוקמים בכונני רשת או בכוננים נתיקים במקבע ההרחבה.
  - 2. לחץ על מתג הניתוק מעיגון בצד הימני של מקבע ההרחבה.

-או-

לחץ על יהתחלי, ינתק PC מעיגוןי.

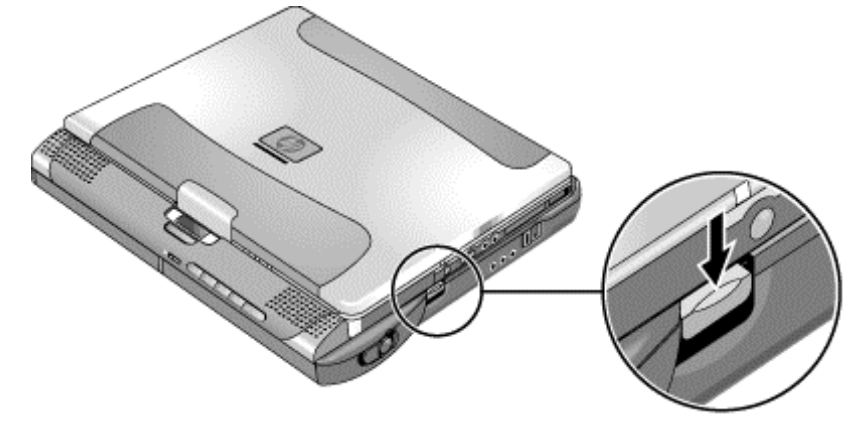

אפשר להשתמש במתג הניתוק מעיגון בכל מצבי ההפעלה : מופעל, מכובה, בהמתנה או בשינה עמוקה.

בעת ניתוק המחשב מעיגון, לעתים תידרש לחכות 10 שניות או יותר עד לסיום תהליך הניתוק - בפרק זמן זה ייתכן שהמחשב לא יגיב, שכן הוא עסוק בעדכון הגדרות התצורה שלו.

#### שימוש במתג לניתוק עיגון בחירום

אם אינך מצליח לנתק את המחשב בעזרת מתג ניתוק העיגון או התפריט יהתחלי, השתמש בתפס לניתוק עיגון בחירום, הממוקם בצד הימני של מקבע ההרחבה.

- 1. נתק את כבל האבטחה של מקבע ההרחבה, אם קיים.
- 2. החלק את הלחצן כלפי מטה והסט את כל התפס קדימה כדי לשחרר את המחשב מהעיגון.

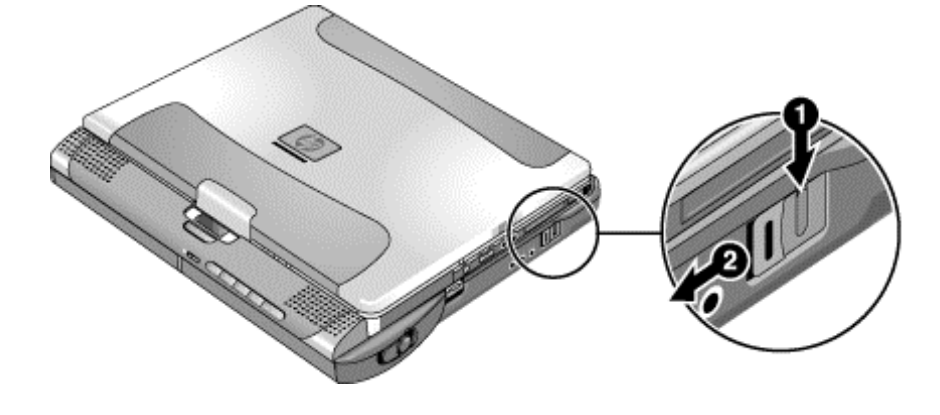

#### נגינת תקליטורי אודיו

לחצני המולטימדיה בחזית מקבע ההרחבה שולטים בכונן התקליטורים או ה- DVD המותקן בתא המודולים הימני. אספקת הזרם להתקן מגיעה מסוללת המחשב, מתאם זרם החילופין, או סוללה משנית המותקנת בתא המודולים השמאלי.

- כאשר המחשב בעיגון ומופעל, השתמש בלחצני המולטימדיה כדי לשלוט בנגן התקליטורים של . Windows
- גם כאשר המחשב מכובה, במצב המתנה או במצב שינה עמוקה, או שאינו בעיגון, אפשר לנגן תקליטורי אודיו; החלק את מתג ההפעלה של המולטימדיה שמאלה כדי להפעיל את נגן התקליטורים (מבלי להפעיל את המחשב), והשתמש בלחצני המולטימדיה כדי לשלוט בפעולת הכונן.
- כדי להכניס או להוציא תקליטור, לחץ על לחצן השחרור שבכונן, או לחץ על הלחצן 'עצור' במקבע ההרחבה כאשר המחשב מכובה, במצב המתנה או שינה עמוקה, או שאינו בעיגון.

תוספים <mark>השימוש במקבע ההרחבה</mark>

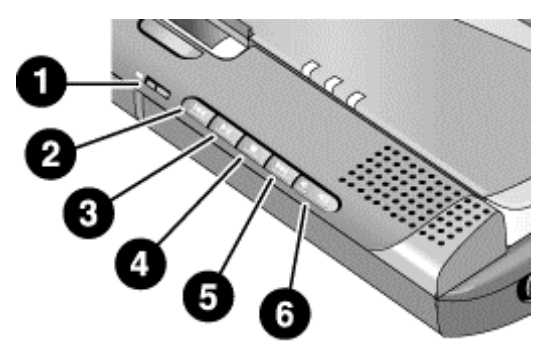

- מתג הפעלת המולטימדיה (ונורית חיווי) להפעלה וכיבוי כונן התקליטורים. מתג זה פועל רק כאשר המחשב מכובה, במצב המתנה או שינה עמוקה, או שאינו בעיגון.
  - 2. הרצועה הקודמת
    - 3. נגינה/השהיה
- עצירה (כאשר המחשב מופעל), או עצירה/הוצאה (כאשר המחשב מכובה, במצב המתנה או שינה עמוקה, או שאינו בעיגון).
  - 5. הרצועה הבאה
    - 6. עוצמת קול

### השימוש בלוח הסטטוס

לוח הסטטוס של מקבע ההרחבה מראה את השעה והתאריך, את מצב העיגון, את מצב נגן התקליטורים המובנה במקבע ההרחבה, ואת הסטטוס של סוללות משניות המותקנות במקבע.

- לחץ על לחצן לוח הסטטוס מספר פעמים כדי להציג את הנתונים המעניינים אותך. הלחיצה הראשונה מפעילה את אור הרקע. לחיצות נוספות יגרמו למעבר בין פריטי המידע השונים בסדר הבא:
  - שעה
  - תאריך •
  - מצב נגן התקליטורים (אם מופעל).
  - עוצמת הקול בנגן התקליטורים (אם מופעל).
  - רמת הטעינה באחוזים בסוללה שבתא המודולים השמאלי (אם קיים).
    - רמת הטעינה באחוזים בסוללה שבתא המודולים הימני (אם קיים).

חיווי זרם חילופין, מחווני הסוללות ומצב העיגון מוצגים תמיד.

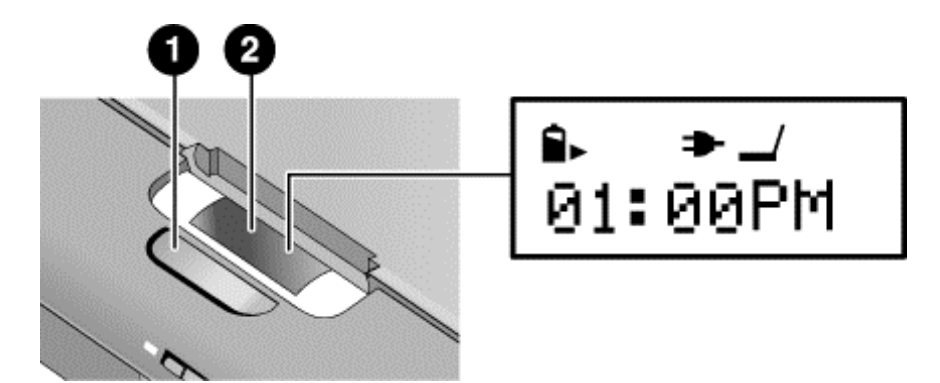

- 1. לחצן לוח הסטטוס.
  - .2 לוח הסטטוס.

לקבלת מידע נוסף על לוח הסטטוס, עיין ביהשימוש בלוח הסטטוס*י במדריך העזר* המקוון.

תוספים השימוש במודולים לחיבור מהיר

## השימוש במודולים לחיבור מהיר

אפשר להתקין במקבע ההרחבה למולטימדיה של המחשב כל מודול תואם לחיבור מהיר כגון:

- כונן תקליטורים, DVD, או כונן דומה.
  - .ZIP כונן
  - דיסק קשיח נוסף.
  - כונן תקליטונים.
    - סוללה משנית.

אין להתקין או לנתק מהמחשב מודול לחיבור מהיר מבלי להודיע על כך קודם ל- Windows; עיין ב׳החלפת מודול לחיבור מהיר׳ בעמוד 44. ניתוק מודול ללא הודעה ל- Windows עלול לגרום לאובדן נתונים.

## תמיכה לחילוף מהיר

במחשבים שמותקנת בהם מערכת הפעלה Windows 98, הותקנה גם תוכנת BayManager לחילוף מהיר המאפשרת ניתוק של רוב המודולים מתא המודולים לחיבור מהיר במקבע ההרחבה מבלי לכבות את המחשב ולאתחל אותו מחדש.

אם בשורת המשימות מופיע סמל של מודול לחיבור מהיר, סימן שתוכנת BayManager כבר מותקנת במחשב. אם סמל כזה לא קיים, התקן את התוכנה באופן הבא :

 לחץ על יהתחלי, יתוכניותי, Softex BayManager, יהתקנהי, ופעל לפי ההנחיות שיופיעו על המסך.

## החלפת מודול לחיבור מהיר

במערכת Windows 98 אפשר לבצע בעזרת תוכנת BayManager חילוף מהיר של רוב המודולים מבלי לכבות את המחשב. עם זאת, בהחלפת כונן דיסק קשיח, חובה לכבות תחילה את המחשב.

ב- Windows 2000 , כאשר מודול של כונן מחובר למחשב, מופיע בקצה הימני של שורת המשימות הסמל נתק מודול או נתק חומרה.

44 מדריך התקנה

זהירות

#### תוספים השימוש במודולים לחיבור מהיר

| זהירות | כדי לא להסתכן באובדן נתונים, בטרם תנתק כונן תקליטורים או DVD, או כונן מכל סוג אחר,<br>עצור את פעולת הכונן בעזרת הסמל המתאים בשורת המשימות, או כבה את המחשב.                                                                                                    |
|--------|----------------------------------------------------------------------------------------------------|
|        | לתשומת לב: ב- Windows 98 חובה לכבות את המחשב לפני חיבור או ניתוק של כונן דיסק<br>קשיח.                                                                                                    |
|        | יש להקפיד על זהירות בטיפול ובאחסון של מודולים כשאינם מחוברים למחשב. מנע נפילות או<br>לחץ יתר על משטחי המודול, דברים אלה עלולים לגרום נזק למנגנונים פנימיים. אין לגעת<br>בפינים המתכתיים שבמחברי המחשב, במחברי המודולים, או במחברי הכבלים. חשמל סטטי<br>עלול לגרום נזק לרכיבים פנימיים. |
|        | <ol> <li>סגור את כל הקבצים שפתחת דרד המודול שבכוונתד להחליף.</li> </ol>                                                                                                    |

2. Windows 98 מופיע בשורת המשימות, לחץ לחיצה BayManager מופיע בשורת המשימות, לחץ לחיצה ימנית על הסמל, ולאחר מכן לחץ על ינתק/החלף התקן בתא מודולים׳. עם הופעת ההנחיה, נתק את המודול, אם ישנו. לחץ על יאישור׳ רק לאחר הכנסת המודול המבוקש, אם ישנו.

Windows 2000 : לחץ לחיצה שמאלית על הסמל ינתק מודולי או ינתק חומרהי שבשורת המשימות, ובחר במודול שבכוונתך לנתק. עם הופעת ההנחיה לנתק את המודול, לחץ על יאישורי (אין צורך בפעולה זו כאשר תא המודולים ריק, או כאשר מותקנת בו סוללה).

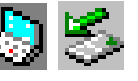

-או-

בכל מערכת: לחץ על יהתחלי, יכיבויי, יכיבויי. ב-Windows 98 חובה לבצע פעולה זו בהכנסה ובהוצאה של כונן דיסק קשיח מתא המודולים.

-או-

בכל מערכת: נתק את המחשב מעיגון.

3. לחץ על תפס שחרור המודול והחלק את התפס לכיוון מקבע ההרחבה.

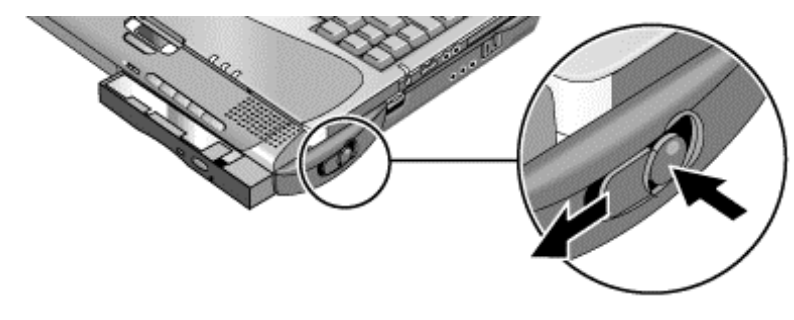

תוספים <mark>השימוש במודולים לחיבור מהיר</mark>

4. אחוז היטב במודול, ומשוך אותו החוצה.

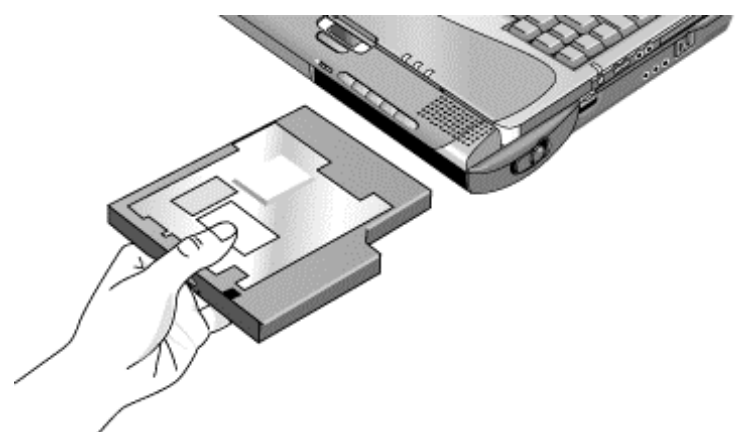

- 5. החלק את המודול החדש אל תוך המחשב, עד שיינעל במקומו בנקישה.
- .6. ב- Windows 98, לחץ על יאישורי כדי לסגור את החלון של BayManager.

אם הדבר דרוש, אפשר לחבר כונן תקליטונים לכניסת ה- USB במחשב או במקבע; עיין ב׳כיצד לחבר את כונן התקליטונים החיצוניי בעמוד 23.

## התקנת מודול הרחבת זיכרון

למחשב אין זיכרון (RAM) מובנה, אולם בכל מחשב חריצים להתקנת שני מודולי RAM : חריץ לזיכרון המערכת שנמצא מתחת למקלדת (מכיל את מודול RAM המותקן במפעל) ; וחריץ להתקנת מודול הרחבה בצד התחתון של המכשיר. אפשר להשתמש בשני החריצים להרחבת זיכרון המחשב. השתמש רק במודולי HP PC-100 SDRAM או מתקדמים יותר.

כדי לבצע את הפעולות הבאות הצטייד במברג פיליפס קטן.

## התקנת מודול הרחבת זיכרון

להרחבת הזיכרון במחשב, התקן מודול זיכרון בחריץ ההרחבה שבצד התחתון של המכשיר.

שבבי המחשב רגישים ביותר לחשמל סטטי, ועלול להיגרם להם נזק בלתי הפיך מתופעה זו. אחוז את מודול ה- RAM בקצותיו בלבד. בטרם תיגש להתקנת מודול הזיכרון, פרוק את החשמל הסטטי מגופך על-ידי נגיעה בחיפוי המתכתי שמסביב למחברים בגב המחשב.

- .1. כבה את המחשב: לחץ על יהתחלי, יכיבויי, יכיבויי.
- 2. חשוב: נתק את מתאם זרם החילופין (אם קיים), והוצא את הסוללה.
- הנח את המחשב כשחלקו התחתון מופנה כלפי מעלה, הוצא את הבורג המהדק את מכסה ה-RAM, והסר את המכסה.
- 4. הכנס בזהירות את מודול ה- RAM אל תוך המחבר בזווית של כ- 30 מעלות, עד שהמודול כולו ייכנס לתושבת. כעת לחץ בשני הצדדים עד ששני התפסים יינעלו בנקישה.

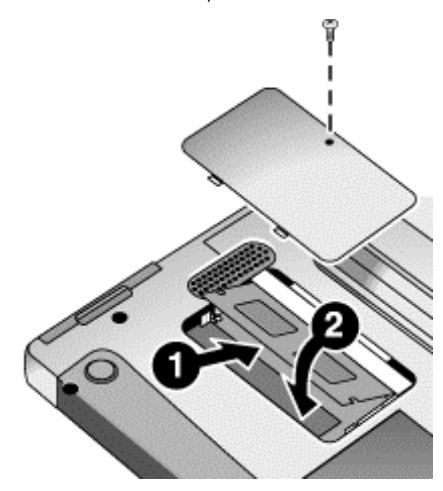

זהירות

### תוספים התקנת מודול הרחבת זיכרון

- 5. החזר את המכסה למקומו.
  - התקן את הסוללה.

ביWindows 98 איוכל איוכל 512 מייב תגרום לכך שהמחשב לא יוכל : 512 מייב תגרום לכך שהמחשב לא יוכל לעבור למצב שינה עמוקה אלא אם מחיצת השירות (Utility) בדיסק הקשיח תורחב גם היא ; עיין ב׳שחזור ההתקנה המקורית של הדיסק הקשיחי בעמוד 59.

להסרת מודול ה- RAM, פתח את שני התפסים שבצדי הלוח.

אפשר להחליף גם את מודול זיכרון המערכת שמתחת למקלדת; עיין ב׳התקנת מודולים להרחבת זיכרון׳ *במדריך העזר* המקוון.

# החלפת כונן דיסק קשיח

חשוב

## החלפת כונן דיסק קשיח

כדי לבצע את הפעולות הבאות הצטייד במברג פיליפס קטן.

- .1 נתק את מתאם זרם החילופין, (אם קיים), והוצא את הסוללה.
- הנח את המחשב כשצדו התחתון מופנה כלפי מעלה, והוצא את הבורג המהדק את כונן הדיסק הקשיח.
  - .3 משוך והוצא בעדינות את כונן הדיסק הקשיח מתוך התא.

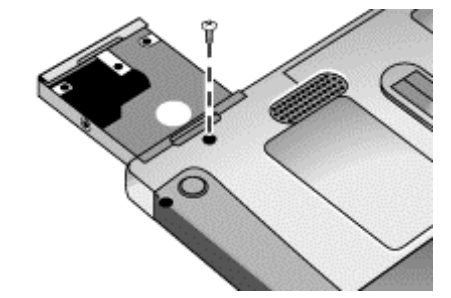

- החלק בזהירות את הכונן החדש אל תוך תא הדיסק הקשיח. לחץ היטב כדי לוודא חיבור תקין של המחבר.
  - .5 הברג בחזרה את בורג הכונן.

בהתקנת דיסק קשיח חדש, יש ליצור מחיצת שירות (Utility) בדיסק בטרם תטען עליו תוכנות. עיין בישחזור ההתקנה המקורית של הדיסק הקשיח<sup>,</sup> בעמוד 59.

להתקנת תושבת על כונן דיסק קשיח חדש, או להכנת הדיסק החדש לשימוש, עיין ב׳החלפת כונן דיסק קשיחי *במדריך העזר* המקוון.

איתור ופתרון תקלות, ותחזוקה

# שיטות לפתרון תקלות

פרק זה מכיל פתרונות לכמה בעיות בסיסיות העלולות להתעורר במחשב. נסה את הפתרונות המוצעים בזה אחר זה, לפי סדר הצגתם.

לפניך מספר מקורות נוספים למידע על פתרון תקלות :

- עיין בפרק איתור ופתרון תקלות, ותחזוקה במדריך העזר המקוון, שם תמצא רשימה מפורטת יותר של הצעות לפתרון תקלות.
- לחץ על סמל התוכנית HP Instant Support בשולחן העבודה של Windows כדי לפתוח את כלי פתרון תקלות מבוסס-אינטרנט. עיין במאגר המידע לפתרון תקלות וחפש מידע הקשור לבעיה שבה נתקלת.
  - לחץ על יהתחלי, יעזרהי, והשתמש ביפותרי התקלות של Windows'.
    - עיין במדריך Microsoft Windows המצורף למחשב.
  - מידע עדכני מפורט ב- HP Notes בספריית HP Library המקוונת או *בתקליטור השחזור* hp\Library.
  - לרשותך עצות טכניות ועדכוני תוכנה למחשב באתר האינטרנט של HP לשירות לקוחות
     (www.hp.com/go/support).
- בדוק את המחשב על-ידי הרצת תוכנית הבדיקה e-DiagTools. עיין ביבדיקת החומרה׳ בעמוד
   56
- פנה לסוכן שמכר לך את המחשב או לחברת Hewlett-Packard עיין בייצירת קשר עם חברת
   רעמוד 63. אנא החזק את המחשב בהישג יד בעת השיחה.

## תקלות בתצוגה

#### המחשב מופעל אבל המסך ריק

- הזז את העכבר או את מוט ההצבעה. דבר זה יעיר את התצוגה אם המחשב במצב כיבוי-תצוגה.
  - הקש Fn+F5 למקרה שפעולת התצוגה הפנימית הושבתה (חזור על הפעולה שלוש פעמים כדי לחזור למצב שממנו התחלת).
    - אם המחשב קר, המתן עד שיתחמם.

#### קשה לקרוא את הטקסט על המסך

 נסה להחזיר את הגדרת רמת ההפרדה של התצוגה לערך ברירת המחדל (1024x768): לחץ על יהתחלי, יהגדרותי, ילוח בקרהי, יתצוגהי, יהגדרותי.

## תקלות בדיסק הקשיח

#### הדיסק הקשיח במחשב אינו מסתובב

- ודא שהמחשב מחובר למקור זרם. במקרה הצורך, חבר את מתאם זרם החילופין ובדוק שהחיבור למקור הזרם והחיבור אל גב המחשב תקינים.
  - הוצא והכנס חזרה את כונן הדיסק הקשיח. עיין ביהחלפת כונן דיסק קשיחי בעמוד 49.

## תקלות במקלדת ובהתקני ההצבעה

#### קשה לשלוט בסמן

• התאם את פקדי הסמן : לחץ על יהתחלי, יהגדרותי, ילוח בקרהי, ולחץ לחיצה כפולה על יעכברי.

#### מוט ההצבעה אינו פועל

- אין להזיז את מוט ההצבעה בעת שהמחשב מאתחל מחדש או חוזר למצב פעילות לאחר שהיה במצב המתנה. אם דבר זה קורה, נסה לבצע את הפעולות הבאות:
  - הקש על אחד ממקשי המקלדת כדי להחזיר את המחשב למצב פעילות רגיל.
  - עבור למצב השהיית פעילות וחזור למצב פעילות רגיל בעזרת לחצן ההפעלה הכחול.
- כאשר מחובר למחשב עכבר חיצוני, מוט ההצבעה בדרך-כלל מושבת. אפשר לשנות את ההגדרה המתאימה בתוכנית העזר BIOS Setup; עיין ב׳הרצת תוכנית העזר BIOS Setupי בעמוד 58.
  - הפעל את המחשב מחדש : לחץ על יהתחלי, יכיבויי, יהפעל מחדשי.

### תקלות בביצועים

כדי להפיק רמת ביצועים מרבית עם Windows 2000, דרוש זיכרון (RAM) בהיקף של לפחות 96 עד 128 מייב.

#### המחשב אינו מגיב

- לחץ על CTRL+ALT+DEL כדי לסגור את היישום שאינו מגיב.
- הזז והחזק במקומו את לחצן הכיבוי במשך 4 שניות לפחות כדי לכבות ולאפס את המחשב. לאחר מכן לחץ על לחצן ההפעלה הכחול כדי להפעיל מחדש את המחשב.
  - אם לא קורה דבר, הכנס מהדק נייר מיושר אל מתג כיבוי המערכת בצדו השמאלי של המחשב.
     לאחר מכן לחץ על לחצן הפעולה הכחול כדי להפעיל מחדש את המחשב.
    - אם המחשב בעיגון, אפס את מקבע ההרחבה. עיין ביאיפוס המחשבי בעמוד 27.

## תקלות באספקת האנרגיה ובסוללה

#### המחשב מכבה את עצמו מיד לאחר שהופעל

 הסוללה חלשה מאד. חבר את מתאם זרם החילופין (AC), החלף את הסוללה הריקה בסוללה טעונה (אם המחשב אינו בעיגון) או התקן סוללה משנית (עם המחשב בעיגון).

#### המחשב משמיע צפצופים ברציפות

 כאשר הסוללה חלשה מאד, המחשב משמיע צפצופים במשך 15 שניות. שמור את עבודתך, סגור את Windows והחלף את הסוללה הריקה בסוללה טעונה, או חבר את מתאם זרם החילופין.

#### הסוללה הראשית אינה נטענת

- ודא שמתאם זרם החילופין מחובר כיאות למקור הזרם, למחשב ולמקבע ההרחבה, וכי הנורית על המתאם דולקת.
  - אם מתאם זרם החילופין מחובר למפצל/מעביר זרם, נתק אותו מהמפצל וחבר אותו ישירות לשקע החשמל שבקיר.
    - ודא שהסוללה מותקנת היטב ונעולה במקומה.
  - הרחק את המחשב ממקור חום סמוך. נתק את מתאם זרם החילופין ואפשר לסוללה להתקרר.
     התחממות יתר של הסוללה תמנע טעינה תקינה.
    - נסה להפעיל סוללה ומתאם זרם חילופין אחרים, (אם קיימים).

## תקלות באתחול

#### המחשב לא מגיב בהפעלה

- חבר את מתאם זרם החילופין (AC).
- לחץ על לחצן ההפעלה הכחול כדי לנסות להפעיל את המחשב.
- אפס את המחשב על-ידי הכנסת מהדק נייר מיושר למתג כיבוי-המערכת בצדו השמאלי של המחשב. לאחר מכן לחץ על לחצן ההפעלה הכחול כדי להפעיל את המחשב.
  - הימנע מנגיעה במוט הצבעה בעת אתחול או חזרה מהשהיה לפעילות רגילה.
- אם המחשב עדיין אינו מגיב, הוצא את הסוללה ואת מתאם זרם החילופין, הוצא את כרטיס ה-PC, (אם קיים), והוצא את המחשב מהתקן העיגון, אם הוא מותקן בו. כעת חבר מחדש את מתאם זרם החילופין ואפס את המחשב בעזרת מתג כיבוי-המערכת והפעל אותו מחדש בלחיצה על לחצן ההפעלה הכחול.

#### המחשב אינו מאתחל כשהוא מופעל בסוללה

- ודא שהסוללה מותקנת היטב וטעונה לגמרי. בדוק את רמת הטעינה בסוללה על-ידי הוצאתה ממקומה ולחיצה על הלוח שבצדו האחורי של הסוללה. מספר הנוריות מראה את רמת הטעינה.
- אם ברשותך סוללה משנית, התקן אותה במקבע ההרחבה, עגן את המחשב ונסה להפעיל אותו.
  - אם קיימת סוללה חלופית, נסה להשתמש בה.

איתור ופתרון תקלות, ותחזוקה **בדיקת החומרה** 

## בדיקת החומרה

התוכנית לאבחון תקלות חומרה e-DiagTools המותקנת במחשב מאפשרת בדיקה בשתי רמות :

- בדיקה אוטומטית בעזרת מבדק החומרה הבסיסי.
- בדיקה מתקדמת בעזרת מבדקים נפרדים לפריטי חומרה שונים.

הבדיקות מתוכננות להפעלה לאחר אתחול מחדש של המערכת. דבר זה מבטיח שהמחשב יימצא במצב ידוע מראש, שיאפשר לתוכנית האבחון לבדוק בצורה נאותה את רכיבי החומרה. היציאה מתוכנית האבחון גורמת לאתחול מחדש במחשב, כדי לאפשר את טעינת מנהלי ההתקנים.

## e-DiagTools הפעלת תוכנית האבחון

- .1 לחץ על יהתחלי, יכיבויי, יהפעל מחדשי.
- 2. עם הופעת הלוגו של HP על המסך, הקש F10 כדי להפעיל את תוכנית האבחון.
  - .e-DiagTools עם הופעת התפריט, הקש ENTER כדי להריץ את 3.
    - .4 פעל בהתאם להנחיות, כדי להפעיל את התוכנית.
- 5. עם הופעת יתיאור תצורהי גמר זיהוי החומרה, בדוק את רשימת פריטי החומרה () שהמערכת גילתה וזיהתה.

המלצה

BIOS Setup אם התקן מסוים לא זוהה או נכשל במבדק, ייתכן שהגדרות התצורה בתוכנית העזר אינן נכונות. בדוק את הדבר על-ידי הרצת התוכנית BIOS Setup ובדיקת ההגדרות. עיין ב׳הרצת תוכנית העזר BIOS Setupי בעמוד 58.

- 6. הרץ את הבדיקה הבסיסית. הקש F2 להפעלת בדיקת החומרה הבסיסית.
- 7. אם בכוונתך לצאת מהתוכנית מבלי להריץ את המבדקים המתקדמים, הקש F4 כדי לראות את נתוני המערכת והבדיקה בקובץ היומן Support Ticket. לאחר מכן הקש F3 ליציאה.
- 8. אפשר להריץ את המבדקים המתקדמים. הקש F2 כדי לפתוח את מסך הבדיקות המתקדמות.

#### איתור ופתרון תקלות, ותחזוקה **בדיקת החומרה**

 בחר והרץ את הבדיקות הרצויות. לא יופיעו ברשימה בדיקות המתייחסות לפריט חומרה שהמערכת לא זיהתה. להרצת הבדיקות השונות, הקש על המקשים הבאים:

| הרצת הבדיקה המודגשת.                            | ENTER             |
|-------------------------------------------------|-------------------|
| סימון או הסרת הסימון מהבדיקה המודגשת.           | F5 או<br>מקש רווח |
| סימון או הסרת הסימון מכל הבדיקות בתפריט הנוכחי. | F6                |
| סימון או הסרת הסימון מכל הבדיקות בכל התפריטים.  | F7                |
| הרצת כל הבדיקות המסומנות.                       | F10               |

- 10. שמור את נתוני Support Ticket. הקש על T כדי לעדכן ולהציג Support Ticket המכיל מידע על המערכת והבדיקה.
  - 11. עם גמר הרצת הבדיקות, לחץ על ESC כדי לצאת מהבדיקות המתקדמות.
- .ALT+C אפשר לשמור אל ה-Support Ticket בתקליטון. לשם כך, הקש על F7 ולאחר מכן על 12.
  - 13. **יציאה**. הקש F3 כדי לצאת ולאתחל מחדש את המחשב.
  - 14. אפשר לפתוח את קובץ היומן. ב- Windows, לחץ על יהתחלי, יתוכניותי, יHP e-DiagTools', יתוכניותי, יתוכניותי, יHP e-DiagTools', יפ-DiagTools for Windows'
    - .5. לחץ על יהצגי להצגת נתוני Support Ticket.
    - .16. להוספת מידע על התקלה, לחץ על יהערותי והקלד את המידע, ולאחר מכן לחץ על יאישורי.

לשמירה או הדפסת נתוני Support Ticket, לחץ על ישמירה בשםי או על יהדפסהי.

למשלוח נתוני Support Ticket בדואר אלקטרוני לשירות התמיכה, לחץ על יe-Mail. ראשון של דואר אלקטרוני דרך יישום זה, לחץ על ישינוי הגדרותי בחלון יחיבורי והקלד את ההגדרות המומלצות על-ידי שירות התמיכה.

התוכנית e-DiagTools for Windows יכולה גם לעדכן את גרסת e-DiagTools for Windows בדיסק הקשיח של המחשב. לשם כך השתמש בתפריט e-DiagTools בתוך התוכנית e-DiagTools ל- Windows.

אם נתקלת בבעיות בהרצת תוכנית האבחון e-DiagTools מהדיסק הקשיח, אפשר להריץ אותה גם *מתקליטור השחזור*. אתחל מהתקליטור ובחר באפשרות האבחון.

#### איתור ופתרון תקלות, ותחזוקה הגדרת תצורת המחשב

## הגדרת תצורת המחשב

## BIOS Setup הרצת תוכנית העזר

תוכנית העזר Basic Input and Output System) BIOS Setup) מאפשרת להכניס שינויים בתצורת המערכת של המשתמש.

בדרך-כלל, ההגדרות בתוכנית העזר BIOS Setup שולטות בפריטי החומרה של המחשב, ולכן יש להן השפעה גדולה על אופן פעולתו.

- 1. לחץ על יהתחלי, יכיבויי, יהפעל מחדשי.
- .2. עם הופעת הלוגו של HP על המסך, הקש F2 כדי להיכנס לתוכנית העזר BIOS Setup.
- בתוכנית BIOS Setup, התקני ההצבעה אינם פעילים, לכן יש להשתמש במקלדת כדי לסייר בין .3 האפשרויות:
  - לחץ על מקשי החץ שמאל וימין כדי לעבור מתפריט לתפריט.
  - לחץ על מקשי החץ מעלה ומטה כדי לסייר בין הפרמטרים של תפריט נתון.
  - הקש F5 או F6 כדי לעבור בין ערכים שונים של הפרמטר הנוכחי, או הקש ENTER כדי לשנות הגדרה.
  - 4. לאחר בחירת האופציות הרצויות, הקש F10 או השתמש בתפריט יציאה כדי לצאת מתוכנית 4. העזר BIOS Setup
  - אם ההגדרות גורמות להתנגשות בין התקנים בתהליך האתחול מחדש, המערכת תנחה אותך להפעיל שוב את תוכנית העזר BIOS Setup, ותסמן את ההגדרות המתנגשות.

הרשימה המלאה של תפריטים ואפשרויות בתוכנית העזר BIOS Setup מופיעה *במדריך העזר* המקוון.

## התקנה מחדש ועדכון של תוכנה

השתמש *בתקליטור השחזור* לשחזור מבנה התוכנה המקורי במחשב.

*תקליטור השחזור* מכיל גם מנהלי התקן של Windows המתאימים למחשב שלך, המאפשרים התאמה אישית של המערכת. תמצא את מנהלי ההתקן במקומות הבאים :

- בדיסק הקשיח של המחשב, תחת C:\hp\Drivers.
  - *בתקליטור השתזור*, תחת hp\Drivers.
- אתר זה מכיל את (www.hp.com/go/support) HP Customer Care באתר האינטרנט האינטרנט המנהלי התקן למערכות ההפעלה השונות.

## שחזור ההתקנה המקורית של הדיסק הקשיח

אפשר להשתמש *בתקליטור השחזור*כדי להתקין מחדש את התוכנה המקורית שהותקנה בדיסק הקשיח של המחשב. נוהל דומה משמש ליצירת מחיצת שירות (Utility) גדולה יותר בדיסק הקשיח, או ליצירת מחיצת שירות בדיסק קשיח חדש. מחיצת השירות הנסתרת מכילה את תוכניות האבחון שול PDiagTools ונתוני שינה עמוקה ב- Windows 98 ובמערכות הפעלה אחרות שאינן מאפשרות מצב שינה עמוקה.

זהירות נוהל זה מפרמט את הדיסק הקשיח במחשב ומוחק את כל הנתונים שהיו בו. לאחר הפרמוט, יש להתקין מחדש את כל היישומים.

### אין לעצור את התהליך הבא באמצע, או לנתק את מתאם זרם החילופין, עד לגמר התהליך.

- חשוב. עשה גיבוי של כל הנתונים בדיסק הקשיח. הפעולות הבאות גורמות למחיקת כל הנתונים מהדיסק.
  - 2. חבר את מתאם זרם החילופין (AC).
- 3. הכנס את *תקליטור השחזור* לכונן התקליטורים/DVD במקבע ההרחבה. אם המחשב כבוי, הכנס מהדק נייר מיושר לתוך החור בחזית הכונן, כדי לפתוח אותו.

-או-

אם מותקנים כרטיס PC או כונן תקליטורים מקבילי, חבר אותם והכנס את *תקליטור השחזור*. כמו כן תוכל לחבר את כונן התקליטונים ולהכניס את תקליטון השירות (Support Utility disk). עיין ב׳יצירת מחיצת שירות׳ בעמוד 60.

4. הפעל מחדש את המחשב. אם המחשב מופעל, לחץ על יהתחלי, יכיבויי, יהפעל מחדשי.

#### איתור ופתרון תקלות, ותחזוקה התקנה מחדש ועדכון של תוכנה

- 5. עם הופעת הלוגו של HP על המסך, הקש ESC פעמיים כדי לבחור את כונן האתחול.
- אם אתה משתמש בכונן תקליטורים במקבע ההרחבה, בחר את כונן התקליטורים כהתקן האתחול.
- אם אתה משתמש בכרטיס PC או בכונן תקליטורים מקבילי, בחר בכונן התקליטונים (יהתקן נתיק׳) כהתקן האתחול.
  - 6. עם הופעת תיבת הדו-שיח תקליטור השרזור על המסך, פעל לפי ההוראות המוצגות לפניך. אם תתבקש לעשות זאת, קבל את גודל המחיצה המומלץ. התקנה של קושחה אורכת עד 10 דקות.
    - כדי ליצור את מחיצת השירות מבלי להתקין את התוכנה המקורית לחץ על מתקדם ובחר באפשרות שלא להתקין את מערכת ההפעלה.
  - חשוב: עם הופעת ההנחיה לאתחל מחדש את המחשב, נתק אותו תחילה מהעיגון *והוצא אותו* ממקבע ההרחבה. לאחר מכן לחץ על CTRL+ALT+DEL ופעל לפי ההוראות המופיעות על המסך.

## יצירת מחיצת שירות

כדי להשתמש *בתקליטור השחזור* בכונן תקליטורים עם כרטיס PC או בכונן תקליטורים מקבילי, דרוש *תקליטון שירות* כדי לשחזר את ההתקנות המקוריות של התוכנה.

- .1 הכנס לכונן התקליטונים תקליטון מפורמט.
- 2. הרץ את הקובץ makesupp.bat מהתיקייה hp\Bootdisk בתקליטור השחזור.
- 3. העתק את מנהלי MS-DOS מתוכנות ההתקנה המצורפות לכונן התקליטורים אל תוך התיקייה A:\Tools
  - 4. בקובץ CONFIG.SYS שב*תקליטון השירות*, הפעל או השבת את מנהלי ההתקן המתאימים
     4. לכונן התקליטורים :
    - בכונן עם כרטיס PC: מחק (פקודת REM) את השורה המכילה את מנהל התקן HP בכונן עם כרטיס (opint enables) את מפעיל הנקודות (point enables) של הכרטיס.
      - בכונן מקבילי: מחק (פקודת REM) את השורה המכילה את מנהל התקן HP
         (OAKCDROM).
- 5. הוסף את משפטי device=*driver* לקובץ CONFIG.SYS ב*תקליטון השירות*. הוסף את משפטי ההתקן מייד אחרי ההערה USERCD.

HP שירות ותמיכה של

שירות ותמיכה של HP קבלת עזרה לטיפול במחשב

# קבלת עזרה לטיפול במחשב

## Web -קבלת עזרה מה-

לחברת HP מספר אתרים באינטרנט, המוקדשים לפרסום מידע העשוי לסייע למשתמשי מחשבי מחברת. האתרים הבאים מכילים מידע שימושי שיסייע לך בקבלת תמיכה למחשב :

 אתר האינטרנט HP Customer Care. באתר זה תוכל לקבל מידע על תמיכה בדואר אלקטרוני ובטלפון, מידע טכני ועדכוני תוכנה.

www.hp.com/go/support : כתובת האתר

• אתר האינטרנט ראד המידע העדכני ביותר על **HP Notebook Computer.** באתר זה תמצא את המידע העדכני ביותר על תמיכה טכנית, וכן מידע על תוכניות אחריות ותמיכה.

www.hp.com/notebooks : כתובת האתר

## יצירת קשר עם חברת HP לצורך קבלת תמיכה או שירות

מרכזי שירות לקוחות של HP יסייעו לך ללא תשלום במשך תקופת האחריות (פרט להוצאות הטלפון, שיחולו עליך).

#### בתקופת האחריות יסייעו לך במרכזי שירות לקוחות בנושאים הבאים:

- מערכות הפעלה ויישומים כלולים במחשב.
  - תנאים וסביבות הפעלה של HP.
- . עזרי HP, שדרוגי HP, נושאי הפעלה בסיסיים ופתרון תקלות.

#### מרכזי שירות לקוחות של HP אינם מסייעים בנושאים הבאים:

- פריטי חומרה, תוכנה ומערכות הפעלה שאינם מתוצרת HP, או אופני שימוש שלא יועדו למוצר או לא נכללו (על-ידי HP) במוצר.
  - הוראות לתיקון עצמי של המוצר.
  - פיתוח המוצר, או התקנות בהתאמה אישית.
    - ייעוץ •

לצורך פנייה למרכז שירות הלקוחות של HP באמצעות דואר אלקטרוני, בקר באתר שירות הלקוחות (www.hp.com/go/support).

לצורך פנייה למרכז שירות הלקוחות של HP באמצעות הטלפון, בקר באתר שירות הלקוחות (www.hp.com/go/support) ועיין ב-'Contact HP', שם תמצא רשימה עדכנית ומלאה של מספרי טלפון. אם מחשב המחברת של HP שברשותך אינו נמכר על-ידי חברת HP במדינה שבה הוא מופעל, פנה למרכז שירות לקוחות התומך בדגם מחשב המחברת שברשותך. כיום, תמיכה ושירות מוגשים רק במדינות הבאות:

### שירות ותמיכה של HP קבלת עזרה לטיפול במחשב

### אמריקה הצפונית

ארצות הברית: 635-1000 (970) מקסיקו: מקסיקו-סיטי: 52-58-9922 מחוץ למקסיקו-סיטי: 01-800-472-6684 גוואדלחארה: 669-9500 מונריי: 378-4240 קנדה: 206-4663

#### אמריקה הדרומית

ארגנטינה: מתוך ארגנטינה: 0810-555-5520 מחוץ לארגנטינה: 5411-4778-8380 ברזיל: סאו-פאולו: 3747-7799 (11) מחוץ לסאו-פאולו: 157751 (2000

נמווץ לסאו-פאולו. דרק דרו 2000 ונצואלה: 0800-157751

#### אירופה

+43-(0)7114-20-1080 אוסטריה: +7-380-44-490-3520 אוקראינה: +39-02-264-10350 איטליה: +353-(0)1-662-5525 אירלנד: +44-(0)171-512-52-02 (בין-לאומי): 44-(0) בלגיה: הולנדית: 32-(0)2-626-8806 צרפתית: 32-(0)2-626-8807 +44-(0)207-512-52-02 בריטניה: +49-(0)180-52-58-143 גרמניה: דנמרק: 45-39-29-4099+45-39-29 +31-(0)20-606-8751 הולנד: +36-(0)1-382-1111 +90-216-579-71-71 טורקיה: +30-(0)1-619-64-11 : מדינות חבר העמים: מוסקווה: 7-095-797-3520+7 +7-812-346-7997 סט. פטרבורג:

נורווגיה: 447-22-11-6299 ספרד: 902-321-123 פולין: 48-22-519-06-00 פורטוגל: 351-21-317-6333 פינלנד: 358-00)203-47-288 צרפת: 42-34-34 (0)1-43-62 הרפובליקה הצ'כית: 010-7310 (0)2-6130-7310 שוודיה: 42-0)8-619-2170 שוויצריה: 440-(0)8-619-2170

#### אסיה ואוסטרליה:

61-3-8877-8000 אוסטרליה: 62-21-350-3408 אינדונזיה: 91-11-682-6035 הודו: 852-800-96-7729 אונג-קונג: 84-8-823-4530 ווייטנאם: 886-2-2717-0055 נייוואן: 81-3-3335-8333 ניין: פנאננג: 60-3-295-2566 מאלזיה: מחוץ לפנאננג: 03-295-2566

מחוץ לפנאננג: 352-295-2050 ניו-זילנד: 64-9-356-6640 סין: 800-810-5959 סינגפור: 65-272-5300 פיליפינים: 63-2-867-3551 קוריאה:

יווי אוז: 82-2-3270-0700 סיאול: 82-2-3270 מחוץ לסיאול: 080 999-0700 66-2-661-4000 נתאילנד:

#### אפריקה/מזה"ת

ישראל<sup>:</sup> דובאי: 972-4848 (0)-972+ דרום אפריקה: הרפובליקה של דרום-אפריקה: 086-000-1030 מחוץ לרפובליקה של דרום-אפריקה: מחוץ לרפובליקה של דרום-אפריקה: 11-258-9301 (0)-27+

לקבלת מיטב השירות, ודא שמונחים לפניך הפרטים הבאים בעת פנייה לאחד ממרכזי התמיכה :

- דגם המחשב ומספרו הסידורי.
- סוג מערכת ההפעלה המותקנת במחשב.
- נוסח ההודעה שהוצגה בעת שאירעה התקלה.
- האם בוצעו שינויים כלשהם במחשב, בתוכנות, בפריטי חומרה הקשורים למחשב או באבזרים לפני שאירעה התקלה? האם אפשר לשחזר את תנאי התקלה?

HP שירות ותמיכה של קבלת עזרה לטיפול במחשב

### קבלת שירות

אם מחשב המחברת של HP אינו נמכר על-ידי HP במדינה הרלוונטית, יש להחזירו לטיפול במדינה שבה הוא נמכר ונתמך. שבה הוא נמכר ונתמך.

במסגרת תקופת האחריות. לקבלת שירות במסגרת תקופת האחריות, פנה למשווק מורשה של HP, או פנה לאחד ממרכזי שירות לקוחות של HP - עיין בייצירת קשר עם חברת HPי בעמוד 63. טכנאי השירות יסייע לך באישור המחשב לתיקון במסגרת האחריות לפי סוג האחריות החל על המחשב ולפי תאריך הרכישה, ויסביר לך את תהליך התיקון. השירות במסגרת האחריות עשוי לכלול את הוצאות המשלוח, הטיפול, מסים והיטלים, והוצאות הובלה מאתר השירות ובחזרה ממנו.

שירות שלא במסגרת האחריות על המחשב. פנה למשווק מורשה של HP, או פנה לאחד ממרכזי שירות לקוחות של HP (עיין בייצירת קשר עם חברת HP<sup>,</sup> בעמוד 63). ספק התמיכה יספק לך מידע על נהלי התיקון ועלויות.

### הכנת המחשב למשלוח

עיין בסעיף יקבלת שירותי לעיל כדי להחליט אם לשלוח את המחשב לתיקון. אם כן, הכן את המחשב למשלוח באופן הבא :

- 1. **חשוב** : גבה את הנתונים בדיסק הקשיח. ייתכן שיהיה צורך להחליף אותו, או לפרמט אותו מחדש תוך כדי פעולות התיקון.
  - חברת Hewlett-Packard אינה יכולה לערוב להחזרתם של רכיבים נתיקים. אנא הסר ונתק את כל הרכיבים הבאים לפני משלוח המחשב לתיקון:
    - .PC כרטיס •
    - מתאם זרם חילופין וכבל חשמל.
    - כל מדיה נושאת נתונים כמו תקליטור, DVD או תקליטון.
    - . כל פריט חומרה שאינו קשור לתקלה ואינו דרוש לצורך פעולות התיקון.
    - השתמש באריזת המוצר המקורית למשלוח המחשב ל- Hewlett-Packard, או באריזה טובה אחרת למניעת נזק למחשב במשלוח.

במקרה של פגם בכונן הדיסק הקשיח, יותקן במחשב דיסק חלופי שאינו מפורמט, או דיסק טעון בתוכנה לאימות. עליך לשחזר את התוכנה המקורית שהותקנה בדיסק באמצעות *תקליטור השחזור* (עיין ב׳שחזור ההתקנה המקורית של הדיסק הקשיחי בעמוד 59), או בשיטת שחזור אחרת.

הערה

# Hewlett-Packard כתב אחריות מוגבלת של חברת

- חברת HP מתחייבת בפניך, משתמש הקצה, שהחומרה, האבזרים ופריטי ההספקה של HP יהיו חופשיים מפגמים בחומר ובייצור לאחר תאריך הרכישה, למשך התקופה המצוינת בכתב האחריות המצורף למחשב. אם HP תקבל הודעה על פגם כזה במשך תקופת האחריות, אזי החברה, לפי שיקול דעתה, תתקן או תחליף את המוצרים שיימצאו פגומים. המוצר החליפי יהיה חדש או שווה ערך לחדש מבחינת הביצועים.
- 2. HP מתחייבת בפניך שתוכנת HP לא תיכשל בביצוע ההוראות המתוכנתות לאחר תאריך הרכישה, למשך התקופה המצוינת בכתב האחריות המצורף למחשב, כתוצאה מפגמים בחומר ובעבודה, כאשר הותקנה נכון ומופעלת נכון. אם HP תקבל הודעה על פגם כזה במהלך תקופת האחריות, אזי החברה תחליף תוכנה שאינה מבצעת את הוראות התכנות שלה כתוצאה מפגמים כאלה.
- 3. HP אינה מתחייבת שמוצרי HP יפעלו ללא הפסקה או ללא שגיאות. אם HP אינה מסוגלת, תוך פרק זמן סביר, לתקן או להחליף מוצר כדי להביאו למצב המתחייב על-פי כתב האחריות, הלקוח יהיה זכאי להחזר מחיר הרכישה כנגד החזרת המוצר.
- 4. האחריות המוגבלת שמעניקה חברת HP תקפה בכל מדינה או אזור שבו נמצאת נציגות של HP לתמיכה במוצר זה, ושבו החברה שיווקה אותו. רמת השירות במסגרת האחריות עשויה להשתנות בהתאיכה בסטגדרטים המקומיים. חברת HP לא תשנה את צורת המוצר, את מידותיו או את בהתאם לסטנדרטים המקומיים. חברת HP לא תשנה את צורת המוצר, את מידותיו או את תפקודו כדי לאפשר את הפעלתו במדינה שלא נועד להיות מופעל בה מטעמים משפטיים או מטעמים מטעמים מטעמים מטעמים מטעמים מטעמים אותו מטעמים משפטיים או את תפקודו כדי לאפשר את הפעלתו במדינה שלא נועד להיות מופעל בה מטעמים משפטיים או
  - 5. האחריות אינה חלה על פגמים הנובעים מ: (א) תחזוקה או כיול לא נאותים או לקויים, (ב) תוכנה, מישוק, חלקים או פריטי הספקה שלא סופקו על-ידי HP, (ג) שינוי או שימוש לרעה לא מורשים, (ד) הפעלה מחוץ לגבולות מפרט תנאי הסביבה שפורסם לגבי המוצר, או (ה) הכנה או תחזוקה לא נאותים של האתר.
- 6. במידת המותר על-פי החוקים המקומיים, האחריות המפורטת לעיל היא בלעדית ושום אחריות הז במידת המותר על-פי החוקים המקומיים, האחריות המפורטת או במשתמע. חברת HP מתכחשת מנאי אחר, בין בכתב או בין בעל פה, אינם ניתנים במפורש או במשתמע. חברת למטרה מפורשות מכל אחריות או תנאי מכללא לגבי סחירות, איכות משביעת רצון, והתאמה למטרה מסוימת. יש ארצות, מדינות או פרובינציות שאינו מתירות הגבלות על משך אחריות מכללא, כך מסוימת. יש ארצות, מדינות או פרובינציות שאינו מתירות הגבלות על משך אחריות מכללא, כך שייתכן שמגבלה זו אינה חלה עליך. האחריות מעניקה לך זכויות משפטיות ספציפיות. ייתכן שיש לך גם זכויות אחרות המשתנות מארץ לארץ, ממדינה למדינה, או מפרובינציה.
- 7. במידת המותר על-פי החוקים המקומיים, הסעד המצוין בכתב אחריות זה הוא הסעד היחידי והבלעדי. מלבד כמצוין לעיל, חברת HP או הספקים שלה לא יהיו בשום מקרה אחראים לאובדן נתונים או לנזק ישיר, מיוחד, מקרי, תוצאתי (כולל אובדן רווח או נתונים) או אחר, בין אם מבוסס בחוזה, עוולה, או אחרת. יש ארצות, מדינות או פרובינציות שאינו מתירות הוצאה או הגבלה של נזקים מקריים או תוצאתיים, כך שייתכן שמגבלה או הוצאה זו אינה חלה עליך. תנאי האחריות הכלולים בכתב אחריות זה, למעט במידת המותר על-פי החוק, אינם שוללים, מגבילים או משנים את הזכויות המנדטוריות הסטטוטוריות הישימות למכירה של מוצר זה, ומהווים תוספת להן.

מדריך התקנה 67

מידע עזר

מידע עזר **מפרטי חומרה** 

## מפרטי חומרה

מכיוון שחברת HP משפרת בהתמדה את מוצריה, המפרטים המובאים להלן נתונים לשינוי. כדי להתעדכן במפרטים החדשים ביותר, פנה לאתר האינטרנט HP Notebook (www.hp.com/notebooks).

| מידות ומאפיינים פיזיים     | <b>המחשב:</b><br>גודל: 25 272 872 מ"מ.<br>משקל: 1.5 ק"ג מינימום, בהתאם לדגם.<br>מארז מגנזיום עם משטחי אחיזה מצופים בגומי.<br>מחשב במקבע הרחבה:<br>גודל: 25 x 45 x 82 מ"מ.<br>משקל: 2.4 ק"ג מינימום, בהתאם לדגם.                                                                                                    |
|----------------------------|----------------------------------------------------------------------------------------------------|
| ארכטיקטורת מעבד<br>ואפיקים | מעבד SpeedStep וזיכרון מטמון L2 ביווני SpeedStep וזיכרון מטמון L2 ביווני SpeedStep וזיכרון מטמון L2 - 4 set-associative<br>-או-<br>מעבד 256 100-600-MHz Intel Celeron עם זיכרון L2 set-associative - כיווני, 128 ק"ב.<br>מעבדי הספק נמוך 1.6-V (פנימי) ו- 2.5-V (חיצוני).<br>זיכרון מטמון L1 בקיבולת 32 ק"ב (16 ק"ב הוראות, 16 ק"ב נתונים).<br>אפיק PCI ב- 32 סיביות.                           |
| גרפיקה                     | תצוגת מטריצה פעילה (Active-matrix) XGA (Active-matrix) אינץ' (צבעים 1024 x 768 x 16M).<br>תמיכה לתקריב וידאו (Zoomed Video) בחריץ לכרטיס PC.<br>תמיכה לגרפיקה תלת ממדית ו- OpenGL.<br><b>דגמי Celeron:</b><br>מאיץ גרפי ATI Mobility M עם זיכרון RAM לתצוגה בקיבולת 4 מ"ב, אפשרויות גרפיקה 2x AGP.<br>מאיץ גרפי H <b>entium III</b> עם זיכרון RAM לתצוגה בקיבולת 8 מ"ב, אפשרויות גרפיקה 2x AGP. |
| הספק                       | סוללת ליתיום נטענת עם נוריות לציון רמת טעינה (11.1 או 14.8 Vdc).<br>אורך פעולה של סוללה (אחת): עד 4 שעות בדרך-כלל (בהתאם לדגם ולשימוש).<br>טעינה מהירה: 2 שעות בקירוב.<br>התראת סוללה חלשה.<br>אפשרויות להשהיית פעילות/חזרה לפעילות רגילה.<br>מתאם זרם חילופי אוניברסלי 60 ואט: קלט 100-240 Tao (50/60 Hz), פלט 19 Vdc.<br>אפשרות לסוללה משנית להתקנה בתאי המודולים של מקבע ההרחבה.             |
| אחסון נתונים               | <b>מחשב:</b><br>דיסק קשיח נתיק בקיבולת 7.5 עד 30 ג"ב.<br>מודול כונן תקליטונים 1.44 מ"ב.<br><b>מקבע הרחבה:</b><br>שני תאים להתקנת כונני חיבור מהיר.<br>לרשותך, מודולי כוננים נוספים.                                                                                                    |
| (RAM) זיכרון               | שני חריצים להרחבת זיכרון SODIMM) SDRAM, עד 512 מ"ב<br>64 או 128 מ"ב זיכרון מותקן בחריץ זיכרון המערכת מתחת למקלדת.<br>אפיק RAM ב- 100 MHz.                                                                                                    |

### מידע עזר **מפרטי חומרה**

| <b>מערכת אודיו מחע</b><br>רמק<br>אלוסנ<br>מיקי<br>לחצ<br>נגן ר<br>מקב<br>צליל<br>יציא | מחשב:<br>רמקול מובנה.<br>מיקרופון מובנה.<br>מיקרופון מובנה.<br>לחצן השתקת אודיו נפרד, עם נורית חיווי.<br>יציאה לאוזניות, כניסה למיקרופון.<br>מקבע הרחבה:<br>נגן תקליטורים (להפעלה כאשר המחשב בעיגון או מנותק מעיגון)<br>צליל סטריאו באמצעות שני רמקולים מובנים.<br>העברת נתונים אנלוגית מהמחשב.                                                                                                    |
|---------------------------------------------------------------------------------------|----------------------------------------------------------------------------------------------------|
| מקלדת והתקני הצבעה מקל<br>לוח<br>12 מ<br>2 מי<br>מוט<br>לחצ                           | מקלדת מגע QWERTY עם 84/85/87 מקשים וחיקוי 101/102מקשים.<br>לוח מקשים נומרי מוטבע.<br>12 מקשי פונקציה (מקשי Fn)<br>2 מקשים מהירים לתכנות ע"י המשתמש<br>מוט הצבעה (טכנולוגיית TrackPoint ברישיון מ- IBM).<br>לחצני הקשה שמאל וימין, כפתור גלילה במרכז.                                                                                                    |
| תמי <b>(3Com) LAN</b><br>תמי<br>תמי                                                   | תמיכה ל- Hobs) Ethernet 10Base-TX ו- IOO Mbps) ו- 100Base-TX).<br>תמיכה להשכמה לפי IP ,(wake-on-LAN) LAN מהיר, dRMON ,DMI.<br>תמיכת MBA (סוכן אתחול מנוהל) ל- DHCP ,NCP/IPX ,BOOTP ,PXE/BINL.                                                                                                    |
| מודם (Robotics מהיו<br>אפנו<br>אפנו<br>אפנו<br>אפנו<br>אפנו<br>אפנו<br>קיקו<br>נקק    | מהירות העברת נתונים: מרבית Class 2 (V.90).<br>מהירות פקס: Class 1 ,14.4 Kbps ו- Class 2 - Class 2.<br>אפנון: 2.1, 2.20 ,220 ,232 ,230 ,232 ,230 ,032 ,230 Bell.<br>העברה סינכרונית:.80 MNP5 ,V.22<br>דחיסה:MNP5 ,V.42bis<br>תיקון שגיאות:MNP2-4 ,V.42.<br>פקס: פקסים מ- MNP2-4 ,V.42 ,232 ,220 ,021 ערוץ 2.<br>מתאם מודם מקומי מצורף במכירה באזורים שמחוץ לארה"ב.                                                                                                    |
| רשת אלחוטית (Wireless LAN<br>ערוא (Wireless LAN<br>קצב<br>קצב<br>רגיש<br>ורגיש<br>לחצ | רדיו: תואם-116.Uirect Sequence Spread Spectrum ,ISM, פס תדר Direct Sequence Spread Spectrum ,ISM.<br>תדר פעולה: בין 2.4 ל-6Hz, 2.497, בהתאם למדינה (ארה"ב, קנדה, ETSI, יפן).<br>ערוצים: עד 13 ערוצים (רוחב פס – 20 MHZ), שיכולים לפעול בחפיפה ותלויים בתצורת המדינה.<br>קצב העברת נתונים: 1, 2, 5.5 או 11 מ"ב לשנייה.<br>פלט 15dBm :RF (כ-30 מגה-וואט בקירוב), ולכל היותר 16dBm (כ-40 מגה-וואט).<br>רגישות: 15dBm מ' או יותר, בהתאם לסביבה ולתנאים.<br>טווח: עד 100 מ' או יותר, בהתאם לסביבה ולתנאים.<br>לחצן הפעלה בעל נורית חיווי. |

### מידע עזר **מפרטי חומרה**

| קלט/פלט                  | מחשב:<br>2 כניסות לאפיק טורי אוניברסלי (USB)<br>כניסה טורית 9 סיכות, 115,200 bps (16550 UART).<br>כניסה מקבילית ECP/EPP דו-כיוונית 25 סיכות.<br>יציאת וידאו 15 VGA סיכות עם תמיכת DDC (הפרדה עד 1600x1200x64K) או צבעי 16M. קצב<br>רענון עד VG 100-15 בהתאם להפרדה ועומק הצבע).<br>תצוגה כפולה.                                                                                                    |
|--------------------------|----------------------------------------------------------------------------------------------------|
|                          | כניסות אינפו א-ארום 4 מגה-בייט לשנייה, תואמת תקן אכדוו.<br>מקבע הרחבה:<br>כניסות לאפיק טורי אוניברסלי (USB)<br>כניסה טורית 9 סיכות, 115,200 bps ב-16550 UART).<br>כניסה מקבילית ECP/EPP דו-כיוונית 25 סיכות.<br>יציאת וידאו VGA 15 סיכות עם תמיכת DDC (הפרדה עד 1600x1200x64K) או צבעי 16M. קצב<br>יציאת וידאו ADA 15 סיכות עם תמיכת DDC (הפרדה עד 1600x1200x64K) או צבעי 16M. קצב<br>יציאת וידאו S-video (יציאת TV)<br>תצוגה כפולה. |
| אפשרויות הרחבה           | מחשב:<br>חריץ אחד ב- 16/32 סיביות לכרטיס Type II (תמיכה ל- 3.3-V ול- 5-V)<br>CardBus מופעל, תמיכה לתקריב וידאו (Zoomed Video)<br>מקבע הרחבה:<br>שני תאים למודולי חיבור מהיר.                                                                                                    |
| מאפייני אבטחה            | סיסמאות משתמש ומנהלן מערכת.<br>סיסמאות מערכת, דיסק קשיח ועיגון.<br>הצגת זיהוי PC בשעת אתחול.<br>מספר סדרתי אלקטרוני נגיש באמצעות DMI.<br>חריץ למנעול קנזינגטון (Kensington MicroSaver).                                                                                                    |
| תנאים סביבתיים<br>להפעלה | טמפרטורת הפעלה: C° 5-35.<br>לחות יחסית:20-90% (C 5-35).<br>גובה מעל פני הים: עד 3,000 מ'.<br>טמפרטורת אחסון:20-50°                                                                                                    |
| מעגלים מודפסים<br>ראשיים | מחשב:<br>CPU: מעבד Intel Mobile Pentium III או Celeron processor.<br>PIIX4M :South Bridge.<br>בקר התצוגה:MTI Mobility M או MI.<br>בקר אודיו:ESS Maestro-3 ו- ESS ES1921.<br>בקר מקלדת/מוטבע:Stational PC87570.<br>National PC87570.<br>מקבע הרחבה:<br>National NS97338 :Super I/O<br>בקר מוטבע: National PC87570.<br>בקר מוטבע: National PC87570.<br>בקר אודיו: OZ163.                                                               |

## מידע בנושאי בטיחות

## כבלי חשמל

על כבל החשמל המגיע עם מתאם זרם החילופין של המחשב להתאים לשקעי החשמל ולמתח במערכת החשמל המקומית. אישורי הרשויות למתאם זרם החילופין הושגו על סמך השימוש בכבל חשמל המתאים לכל אזור נתון. עם זאת, בנסיעות למקומות אחרים, כאשר מתעורר צורך לחבר את המחשב לשקעים מסוג שונה או למערכות בעלות מתח שונה, י ש להשתמש באחד מכבלי החשמל מהרשימה שלהלן. כדי לרכוש כבל חשמל מתאים (לרבות כבל מתאים למדינה שאינה מופיעה ברשימה), או מתאם זרם חילופין חלופי, פנה לסוכן Hewlett-Packard המקומי, או לאחד ממשרדי המכירות והשירות.

| מס' קטלוגי של HP | זרם ומתח במערכת | המדינה                                                |
|------------------|-----------------|-------------------------------------------------------|
| 8120-6313        | 125 Vac (3 A)   | ארצות הברית<br>טייוואן<br>מקסיקו<br>פיליפינים<br>קנדה |
| 8120-6314        | 250 Vac (2.5 A) | אירופה<br>ישראל<br>מצרים<br>ערב הסעודית               |
| 8120-8699        | 250 Vac (2.5 A) | בריטניה<br>הונג-קונג<br>סינגפור                       |
| 8120-6312        | 250 Vac (2.5 A) | אוסטרליה<br>ניו-זילנד                                 |
| 8120-6316        | 125 Vac (3 A)   | יפן                                                   |
| 8120-6317        | 250 Vac (2.5 A) | דרום אפריקה<br>הודו                                   |
| 8120-8367        | 250 Vac (2.5 A) | ארגנטינה                                              |
| 8120-8452        | 250 Vac (2.5 A) | צ'ילה                                                 |
| 8120-8373        | 250 Vac (2.5 A) | הרפובליקה העממית הסינית                               |

מידע עזר מידע בנושאי בטיחות

|       | הנדסת אנוש                                                                                                    |
|-------|----------------------------------------------------------------------------------------------------|
| אזהרה | שימוש לא נכון במקלדת או בהתקני קלט אחרים עלול לגרום לנזקים ארגונומיים. לקבלת מי<br>על צמצום הסיכונים, עיין בנושא Working in Comfort (נוחות בעבודה) בספריית HP<br>המקוונת, או בקר באתר האינטרנט של החברה בנושאי הנדסת אנוש, www.hp.com/ergo<br>.www.hp.com/ergo |
|       | בטיחות סוללה                                                                                                    |
| הערה  |                                                                                                    |
|       | <ul> <li>כדי להימנע מסכנת דליקה, כוויה או נזק למארז הסוללה, אין לאפשר מגע של חפץ מתכת הסוללה.</li> </ul>                                                                                                    |
|       | <ul> <li>אסור לפרק את הסוללה; היא אינה מכילה חלקים הדורשים תחזוקה. אין להשליך את ה<br/>לתוך אש או מים.</li> </ul>                                                                                                    |
|       | <ul> <li>טפל בסוללה דולפת בזהירות רבה. במקרה של מגע עם החומר הכימי שבתוכה, יש לשטוף<br/>האזור הנגוע במים וסבון. במקרה של מגע עם העין, יש לשטוף את העין במים זורמים במ<br/>דקות ולפנות לקבלת טיפול רפואי.</li> </ul>                                            |
|       | .60 $^{ m o}~{ m C}$ אין לחשוף את מארז הסוללה לטמפרטורה העולה על -                                                                                                    |
|       | <ul> <li>כאשר הסוללה אינה בשימוש, אחסן אותה בנרתיק הסוללה המצורף למחשב.</li> </ul>                                                                                                    |
|       | <ul> <li>אם ברצונך להשליך סוללה משומשת, פנה לרשויות המוסמכות וברר מהן ההגבלות המקו<br/>השלכה או מחזור של סוללות.</li> </ul>                                                                                                    |
|       | • כדי להשיג סוללה חדשה/חלופית, פנה לסוכן HP המקומי או למשרד המכירות של HP.                                                                                                    |
|       | .45° C אין לטעון את הסוללה אם טמפרטורת הסביבה עולה על •                                                                                                    |
|       | אי אי להחליני את הסוללה אד ורה בסוללה מסוו דומה או זהה. בהתאח להמלצת הנצרו                                                                                                    |

מדריך התקנה 72
#### בטיחות התקני הלייזר

כונני התקליטורים וה- DVD המותקנים במחשב נחשבים להתקני לייזר בסיווג Class 1 לפי יתקני רמות קרינה של משרד הבריאות של ארהייב (DHHS), ולפי תקנים הבין-לאומיים IEC 825 / IEC אמריים למות קרינה של משרד הבריאות אמצעי 825-1 (EN60825-1 / EN60825-1). התקנים אלה נחשבים לבטוחים, אולם מומלץ לנקוט את אמצעי הזהירות הבאים:

- הקפד על שימוש נאות : קרא את הוראות ההפעלה ביסודיות ופעל לפיהן.
- אם דרוש שירות תחזוקה להתקן לייזר, פנה למרכז שירות מורשה של HP. עיין ב׳יצירת קשר עם חברת HP<sup>,</sup> בעמוד 63.
  - אל תנסה לבצע שינויים תיקונים בהתקן בעצמך.
  - הימנע מחשיפה ישירה לקרן הלייזר -אל תפתח את ההתקן.

CLASS 1 LASER PRODUCT דירוג 1 מוצר לייזר

## בטיחות נוריות ה-LED

כניסת האינפרא-אדום בצדו הימני של המחשב מסווגת כהתקן LED (דיודה פולטת אור) בדירוג 1, בהתאם לתקן בינלאומי IEC 825-1 (IEC 825-1). התקן זה אמנם אינו נחשב למסוכן, אך מומלץ לנקוט אמצעי זהירות כדלקמן:

- אם יש צורך לתקן את היחידה, פנה למרכז שירות מורשה של HP עיין ב׳יצירת קשר עם חברת HP לצורך קבלת תמיכה או שירות׳ בעמוד 63.
  - אל תנסה לשנות את הרכב היחידה.
  - הימנע מחשיפה ישירה של העין לקרן LED אינפרא-אדום. זכור שמדובר באור בלתי נראה.
    - אל תנסה לצפות בקרן ה-LED האינפרא-אדום בעזרת אמצעי אופטי כלשהו.

CLASS 1 LED PRODUCT דירוג 1 מוצר דיודה פולטת אור

מידע עזר **מידע בנושאי בטיחות** 

#### חשיפה לקרינת תדר רדיו

מידת הקרינה של הרדיו האלחוטי הפנימי בתקן IEEE 802.11 פחותה בהרבה ממידת החשיפה המרבית המותרת על פי תקן FCC. יחד עם זאת, אופן השימוש ברדיו האלחוטי מצמצם עד למינימום את האפשרות למגע אדם במהלך הפעלה רגילה.

פעולתו של הרדיו האלחוטי הפנימי עולה בקנה אחד עם ההנחיות הכלולות בהמלצות ובתקנים בנוגע לבטיחות תדרי רדיו – הנחיות המשקפות את הדעה הרווחת בקרב הקהילה המדעית. לפיכך, חברת HP סבורה כי השימוש ברדיו האלחוטי הפנימי הוא בטוח. רמת האנרגיה הנפלטת נמוכה במידה רבה מהאנרגיה האלקטרומגנטית הנפלטת על-ידי התקנים אלחוטיים כגון טלפונים ניידים. ואולם, ייתכנו הגבלות על השימוש במכשירי רדיו אלחוטיים בסביבות או מצבים מסוימים, כגון טיסה. אם אינך יודע בוודאות על קיומה של הגבלה שכזו, רצוי לברר זאת עם רשויות לפני הפעלת הרדיו האלחוטי.

# מידע על עמידה בתקנות

פרק זה מכיל מידע המראה כיצד המחשב מקיים את התקנות באזורים מסוימים. כל שינוי שנעשה במחשב שברשותך, אם אי-אפשר לכך במפורש אישור מטעם Hewlett-Packard, עלול לשלול את ההרשאה/הסמכות להפעיל את המחשב באזורים אלה.

## בין-לאומי

מוצרים שמוכרים חברת Hewlett-Packard וסוכניה המורשים בשווקים בין-לאומיים מקיימים את המפרטים המובאים להלן.

מידע עזר מידע על עמידה בתקנות

#### (EN 45014 ו- ISO/IEC Guide 22 הצהרת התאמה (לפי

| שם היצרן:                   | Hewlett-Packard Company, Mobile Computing Division                                                                                                    |  |
|-----------------------------|----------------------------------------------------------------------------------------------------|--|
| כתובת היצרן:                | 19310 Pruneridge Ave.                                                                                                    |  |
|                             | Cupertino, CA 95014, U.S.A.                                                                                                    |  |
| מצהירה בזה כי המוצר הבא:    |                                                                                                    |  |
| שם המוצר:                   | HP Notebook מחשב אישי                                                                                                    |  |
| דגמים:                      | OmniBook 500                                                                                                    |  |
| אפשרויות:                   | כולן, לרבות אפשרויות למודם אנלוגי (3Com/USR) וחיבור רדיו                                                                                                    |  |
| מקיים את מפרטי המוצר הבאים: |                                                                                                    |  |
| בטיחות:                     | IEC 60950:1991+A1,A2,A3,A4 / EN 60950: 1992+A1,A2,A3,A4,A11                                                                                                    |  |
|                             | IEC 60825-1: 1993 + A1/ EN 60825-1: 1994 + A11 Class 1 LED                                                                                                    |  |
|                             | GB4943-1995                                                                                                    |  |
| :EMC                        | CISPR 22: 1997 / EN 55022: 1998, Class B [1]                                                                                                    |  |
| פליטת קרינה (               | CISPR 24: 1997 / EN 55024: 1998                                                                                                    |  |
| אלקטרומגנטית)               | IEC 61000-3-2: 1995 / EN 61000-3-2:1995 +A1: 1998 +A2: 1998                                                                                                    |  |
|                             | IEC 61000-3-3: 1994 / EN 61000-3-3:1995                                                                                                    |  |
|                             | GB9254-1998                                                                                                    |  |
|                             | FCC Title 47 CFR, Part 15 Class B/ANSI C63.4:1992                                                                                                    |  |
|                             | AS/NZS 3548: 1995 Rules and Regulations of Class B                                                                                                    |  |
| טלקומוניקציה:               | TBR 21: 1998, EG 201 121: 1998                                                                                                    |  |
| רדיו: ציוד דירוג 2          | ETS 300-828 דרישות EMC כלליות לגבי ציוד רדיו                                                                                                    |  |
|                             | ETS 300-328 דרישות טכניות לגבי ציוד רדיו                                                                                                    |  |
|                             | מספר גוף מיודע: 0682                                                                                                    |  |
|                             | CETECOM ICT Services GmbH, Untertuerkheimer Str. 6-10, D-66117 Saarbruecken כתובת גוף מיודע:                                                                                               |  |
| מידע נוסף:                  | המוצר עומד בזה בדרישות של הנחיית R&TTE מס' B99/5/EC ונושא את סימון CE המתאים.                                                                                                    |  |
| -                           | [1] המוצר נבדק בתצורה טיפוסית עם ציוד היקפי של Hewlett-Packard למחשבים אישיים.                                                                                                    |  |
|                             | התקן זה עומד בדרישות חלק 15 של כללי FCC. ההפעלה כפופה לשני התנאים הבאים: (1) ההתקן לא יגרום להפרעה מזיקה, (2)<br>ההתקן צריך לקבל כל הפרעה הנקלטת, כולל הפרעה שעשויה לגרום לפעולה לא רצויה. |  |

AC המסופק עם מוצר זה תוכנן לפעול עם כל מערכות החשמל, למעט מערכות חשמל IT.

OR ,Corvallis, OR ,Corvallis

CE

Jerry Erickson, R&D Product Execution Manger [חתימת ג'רי אריקסון, מנהל ביצוע מוצרים במחלקת מחקר ופיתוח]

> .Hewlett-Packard GmbH, HQ-TRE, Herrenberger Strasse 130, 71034 Boeblingen, Germany כתובת קשר לנושאי תקינה בלבד: .+49 7031 143143 פקס: 49.

Hewlett-Packard Co., Corporate Product Regulations Manager, 3000 Hanover Street, Palo Alto, CA כתובת קשר בארצות הברית: .+1 (650) 857-1501 .טלפון: 94304 USA

> 76 מדריך התקנה

### (EN 45014 ו- ISO/IEC Guide 22 הצהרת התאמה (לפי

| שם היצרן:                   | Hewlett-Packard Company                                                                                                    |
|-----------------------------|----------------------------------------------------------------------------------------------------|
| כתובת היצרן:                | Mobile Computing Division<br>19310 Pruneridge Ave.<br>Cupertino, CA 95014, U.S.A                                                                                                    |
| מצהירה בזה כי המוצר הבא:    |                                                                                                    |
| שם המוצר:                   | מקבע הרחבה                                                                                                    |
| דגמים:                      | F2096                                                                                                    |
| אפשרויות:                   | כולן                                                                                                    |
| מקיים את מפרטי המוצר הבאים: |                                                                                                    |
| בטיחות:                     | IEC 950:1991+A1,A2,A3,A4 / EN 60950 (1992)+A1,A2,A3,A4,A11<br>GB4943-1995                                                                                                    |
| :EMC                        | CISPR 22: 1997 / EN 55022: 1998, Class B [1]                                                                                                    |
| פליטת קרינה)                | CISPR 24: 1997 / EN 55024: 1998                                                                                                    |
| אלקטרומגנטית)               | IEC 61000-3-2: 1995 / EN 61000-3-2:1995 +A1: 1998 +A2: 1998                                                                                                    |
|                             | IEC 61000-3-3: 1994 / EN 61000-3-3:1995                                                                                                    |
|                             | GB9254-1998                                                                                                    |
|                             | FCC Title 47 CFR, Part 15 Class B/ANSI C63.4:1992                                                                                                    |
|                             | AS/NZS 3548: 1995 Rules and Regulations of Class B                                                                                                    |
| מידע נוסף:                  | המוצר עומד בזה בדרישות של הנחיית מתח נמוך 73/23/EEC, הנחיות 89/336/EEC EMC, כפי שתוקנו באמצעות 92/31/EEC ו-<br>93/68/EEC ונושא את סימון CE המתאים.                                         |
|                             | [1] המוצר נבדק בתצורה טיפוסית עם ציוד היקפי של Hewlett-Packard למחשבים אישיים.                                                                                                    |
|                             | התקן זה עומד בדרישות חלק 15 של כללי FCC. ההפעלה כפופה לשני התנאים הבאים: (1) ההתקן לא יגרום להפרעה מזיקה, (2)<br>ההתקן צריך לקבל כל הפרעה הנקלטת, כולל הפרעה שעשויה לגרום לפעולה לא רצויה. |
|                             | מתאמי ac/dc המתוצרת HP מדגמי F1454A ו- F1781A המסופקים עם מוצר זה תוכננו לפעול עם כל מערכות החשמל, למעט<br>מערכות חשמל IT.                                                                 |
|                             |                                                                                                    |

OR ,Corvallis, 2001 באפריל 2001, 2001 באפריל כער באפריל 12, 0R ,Corvallis

leny Erickson, R&D Product Execution Manger [חתימת ג'רי אריקסון, מנהל ביצוע מוצרים במחלקת מחקר ופיתוח]

כתובת קשר לנושאי תקינה בלבד: Hewlett-Packard GmbH, HQ-TRE, Herrenberger Strasse 130, 71034 Boeblingen, Germany. פקס: 449 7031 143143 +49 Hewlett-Packard Co., Corporate Product Regulations Manager, 3000 Hanover Street, Palo Alto, CA.

כתובת קשר בארצות הברית: Hewlett-Packard Co., Corporate Product Regulations Manager, 3000 Hanover Street, Paio Alto, CA - 1500 - 1501 - 19304 USA - 94304 USA

## אינדקס

#### N

אבזרים 44 מודולים לחיבור מהיר, אודיו חיבור התקנים, 38 אחריות, 65 איפוס מחשב, 27 מקבע הרחבה, 27 47 אמצעי זהירות אנטיסטטיים, אנרגיה חיסכון, 34 אתחול פתרון תקלות, 54 אתחול מחדש אחרי כיבוי, 26 אתר האינטרנט לשירות לקוחות HP, 9

#### ב

בדיקת מלאי, 8 בהירות כוונון, 30 בטיחות כבלי חשמל, 71 כניסת אינפרא-אדום, 73 לייזר, 73 שימוש בסוללות, 72

#### 7

דיסק קשיח פתרון תקלות, 53 דרישות מתח, 71

## ħ

הנדסת אנוש, 17 הסרה כונן דיסק קשיח, 49 הפעלה נפתור, 10 החבת זיכרון, 47 התקן סדר אתחול, 28 התקן חיצוני התקן חיצוני התקנה, 38

צג, 16, 38 התקנה 47, RAM מודולים לחיבור מהיר, 44 מחדש של Windows, 59 תוכנות מקור, 59 תוכנת חילוף מהיר, 44

### 7

זיכרון הוספה, 47 זרם חיבור לזרם חילופין, 19

## n

חיבור 38 ,LAN אינטרנט עיין במדריך העזר, 22 כרטיס PC 38 ,PC מודול לחיבור מהיר, 44 מודם, 38 חילוף מהיר תוכנת התקנה, 44 חשמל סטטי, 47

#### U

טמפרטורה גבולות, 70 טעינת סוללות, 35

## ,

11 ,VGA יציאת

#### 5

כבל חשמל, 71 טלפון, 19 כוונון זהירות, 30 כונן DVD הפעלת תקליטורי 41 ,DVD התקנה, 44 כונן דיסק קשיח, 10

החלפה, 49 מחיצת שירות, 49, 60 כונן תקליטונים חיבור, 23, 44, 46 כונן תקליטורים התקנה, 44 כניסה מקבילית, 60 60 ,PC כרטיס נגינת תקליטורים, 41 כוננים החלפת כונן דיסק קשיח, 49 יצירת מחיצת שירות, 60 מודול לחיבור מהיר, 44 כיבוי זמני הפוגה, 26 כפתור, 10, 13 נוריות סטטוס, 13 כניסה טורית, 16 כניסה מקבילית, 16 46 חיבור כונן תקליטונים, כונן תקליטורים, 60 כניסות PS/2, 16 כניסת S-video, כניסת כניסת אינפרא-אדום, 11 בטיחות, 73 כניסת עיגון, 11, 12, 15 PC כרטיס התקנה, 38 חריצים להתקנה, 10 כונן תקליטורים, 60 9,URL כתובות

## ל

לוח סטטוס, 15, 42 לחצנים, 15 לחצן גלילה, 10 מקצן הפעלה, 10 מקבע הרחבה, 40 לחצן שינה, 10, 20 לחצן עינה, 10, 20 לחצני הקשה, 10 לחצני מולטימדיה, 41, 42

#### n

מדריך למעריך הארגוני, 9 מודולים לחיבור מהיר

חילוף מהיר, 44 תאים, 15 תפסי שחרור, 15 מודם חיבור, 38 כניסה, 11 מובנה, 19 מוט הצבעה פתרון תקלות, 53 מחברים אודיו, 10, 15 מחיצת שירות יצירה, 49, 60 מחשב איפוס, 27 בדיקה, 56 הפעלה, 20 התקנה, 17 טיפול, 26 כפתור הפעלה, 10 ניתוק מעיגון, 40 עיגון, 39, 40 שינוי הגדרות BIOS, 58 מטוס תקשורת אלחוטית, 31 מידע על עמידה בתקנות, 75 מיקום כניסות, 11 מיקרופון, 10 מכסה ה- RAM, 12 מנעול קנזינגטון חריצים, 15 מיקום חריצים, 11 מפרטי חומרה, 68 מצב המתנה זמני הפוגה, 26 נוריות סטטוס, 13 עיגון, 40 מצב שינה נוריות סטטוס, 13 עיגון, 40 מקבע הרחבה 27 איפוס, כניסה טורית, 16 כניסה מקבילית, 16 כניסות PS/2, 16 נניסות USB, 16 נניסת LAN, 26 כניסת S-video, כניסת כניסת צג חיצוני, 16 לחצני מולטימדיה, 42 41 ,DVD/CD מודול מחבר מתאם זרם חילופין, 16 עיגון, 40

41 פקדי כונן התקליטורים,

מקלדת אזהרות ארגונומיות, 17 חיצונית, 38 נוריות סטטוס, 10, 14 פתיחה, 47 פתרון תקלות, 53 מקש 10 ,Caps Lock 10 ,Num Lock 10 ,Scroll Lock מהיר, 10 מקשי קיצור, 30 + F1 (הפחתת הבהירות), 30 30 ,(Scroll Lock) F10+ +F11 (השהיה), 30 אינה), 512+ 30 (הגברת הבהירות), F2+ א F5+ (תצוגה), 50+ +F7 (השתקה), 30 א (מקלדת), 58+ 30 ,(Num Lock) F9+ אסך), 10ME+ (הדפסת מסך), 30 מרכזי HP לשירות לקוחות 63 ,e-mail קשר מתאם זרם חילופין, 18 חיבור, 19 מחבר, 11, 16 מתג כיבוי המערכת, 12 איפוס, 27 מתג ניתוק מעיגון, 15, 40

#### ۲

נגן תקליטורים לחצן הפעלה, 15 מתג הפעלה, 42 נורית סטטוס, 15 פקדים, 15 נוריות 14 ,13 ,10 ,סטטוס, 14 נוריות סטטוס. 10 34 טעינת סוללה, מקלדת, 10, 14 משמעות, 13 ניתוק מעיגון, 40 מתג ניתוק, 40 פקודת ניתוק, 40 תפס לניתוק בחירום, 41 נעילה לוח מקשים, 10, 14

#### Þ

סוללה אזהרת סוללה חלשה, 35 בטיחות, 22 34 בירור מצב, 34 חתקנה, 17 34 העקנה, 37 טעינה, 35 נורית טעינה, 34 עיגון, 39 עיגון, 39 12 התקנה, 17 ממן (מצביע), 29 סמן (מצביע), 9 9 ארת 9, HP

## ע

עוצמת קול בקרה, 10 עיגון, 38, 38 הפעלת המחשב, 40 מצב המתנה, 40 מצב שינה, 40 מקורות אנרגיה, 39 תקלות, 40 עכבר חיבור, 38 פתרון תקלות, 53

#### ٥

פקדי כונן התקליטורים מקבע הרחבה, 41 פתרון תקלות 52 ,HP Instant Support 54 אתחול, 54 מוט הצבעה, 53 מוט הצבעה, 53 מקורות מידע, 52 סוללה, 54 תצוגה, 52

#### צ

צג כניסה, 11

80 מדריך התקנה

#### 7

קבצים שחזור, 59 קשר e-mail מרכזי HP לשירות לקוחות, 63

#### ר

רישום המחשב, 21 רמקולים, 12, 15

## ש

שורת המשימות מודולים לחיבור מהיר, 44 שחזור תוכנות מקור, 59 שינה עמוקה מצב, 26 שירות תיקונים, 52, 65

## ת

44 תא מודולים, תוכנות רישיון, 3 תוכנית אבחון, 56 58 ,BIOS Setup תוכנית העזר תפריטים, 58 44 הוכנת BayManager לחילוף מהיר, תחזוקה, 26 תיקון משלוח, 65 קבלת שירות, 65 52 ,Hewlett-Packard תמיכת תפס ניתוק מהיר מעיגון, 15 ניתוק עיגון בחירום, 40, 41 פתיחה, 10

תצוגה בהירות, 30 חיצונית, 38 כניסה, 11 פניסה, 11 פתרון תקלות, 52 תצורה הגדרות BIOS BIOS, 58 מקליטון שירות, 60 שירות, 60 תקנות תקשורת אלחוטית כפתור כיבוי, 10 נורית מצב, 10

## С

14 ,Caps Lock

Ε

57 ,e-DiagTools for Windows

## F

56 (תוכנית אבחון), F10

## Η

52 ,HP Instant Support 9 ,HP Library 9 ,HP Notes

## L

LAN חיבור אל, 38

כניסת, 11, 16

## Ν

14 ,Num Lock

## R

RAM 47 הוספה, 47 59 Recovery CD, אבחון, 57

## S

14 ,Scroll Lock

## Т

26,timeouts

## U

USB חיבור, 38 כניסות, 11, 16

## W

Windows התקנה, 20 התקנה מחדש, 59 תיעוד, 9